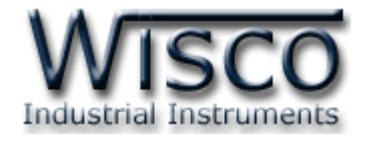

# *RS-232/RS-485/RS-422 to Ethernet Converter RC33*

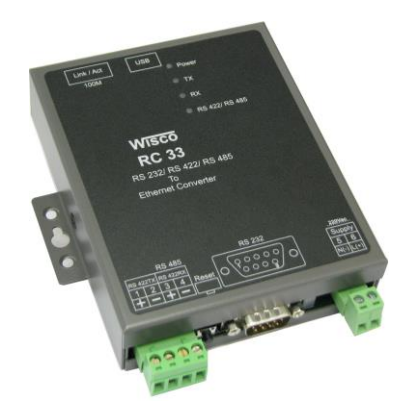

WISCO RC33 Manual V3.3.1

Page I

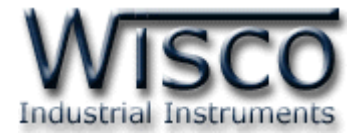

### Page II

#### WISCO RC33 Manual V3.3.1

บริษัท วิศณุและสุภัค จำกัด 102/111-112 หมู่บ้านสินพัฒนาธานี ถนนเทศบาลสงเคราะห์ แขวงลาดยาว เขตจตุจักร กรุงเทพฯ 10900

โทร. (02)591-1916, (02)954-3280-1, แฟกซ์ (02)580-4427, <u>www.wisco.co.th</u>, อีเมล์ <u>info@wisco.co.th</u>

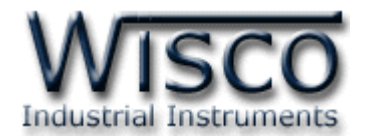

|      | RS-232/RS-485/RS-422 to Ethernet Converter RC33     | 1  |
|------|-----------------------------------------------------|----|
| I.   | โหมดการทำงาน                                        | 2  |
| 11.  | ตัวอย่างการประยุกต์ใช้งาน                           | 4  |
| III. | ตัวอย่างการต่อใช้งาน                                | 5  |
| IV.  | การเชื่อมต่อกับเครื่องคอมพิวเตอร์                   | 6  |
| V.   | การแสดงผลของ Link/Act                               | 7  |
| VI.  | การทำงานของ LED                                     | 8  |
| VII. | Pin Assignment                                      | 8  |
| 1.   | ข้อควรรู้ก่อนการใช้งานโปรแกรม Wisco RC33 Utility    | 10 |
| 1.   | 1 วิธีการติดตั้ง Driver USB                         | 10 |
| 1.   | 2 วิธีการติดตั้งโปรแกรม Wisco RC33 Utility          | 16 |
| 1.   | 3 วิธีการลบโปรแกรม Wisco RC33 Utility ออกจากระบบ    | 17 |
| 1.   | 4 วิธีเปิดใช้งานโปรแกรม Wisco RC33 Utility          | 18 |
| 2.   | วิธีการเชื่อมต่อ RC33 กับโปรแกรม Wisco RC33 Utility | 19 |

WISCO RC33 Manual V3.3.1

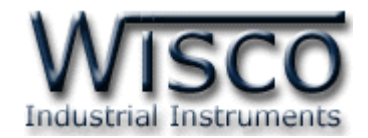

| 3. | หน้าต่า          | งหลัก แบบ Connect by LAN                      | 20 |
|----|------------------|-----------------------------------------------|----|
| 3  | .1 การค้า        | นหา Module ใน Network                         | 20 |
| 3  | <b>.2</b> การใช้ | ้งาน Menu และ Toolbar ของโหมด Connect by LAN  | 21 |
|    | 3.2.1            | រោររូ File                                    | 21 |
|    | 3.2.2            | ເມນູ Select Connection                        | 21 |
|    | 3.2.3            | ເນນູ Module                                   | 21 |
|    | 3.2.4            | រេរង្ហ Help                                   | 21 |
|    | 3.2.5            | Toolbar                                       | 21 |
|    | 3.2.6            | เมนู POP UP                                   | 21 |
| 4. | หน้าต่า          | างหลักแบบ Connect by USB                      | 22 |
| 4  | <b>.1</b> การใช้ | ้ง่าน Menu และ Toolbar ของโหมด Connect by USB | 23 |
|    | 4.1.1            | ເນນູ File                                     | 23 |
|    | 4.1.2            | ເມນູ Select Connection                        | 23 |
|    | 4.1.3            | เมนู Module                                   | 23 |
|    | 4.1.4            | เมนู Help                                     | 23 |
|    | 4.1.5            | Toolbar                                       | 23 |

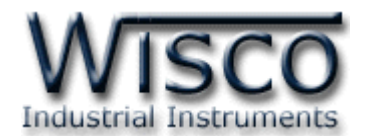

| 5. | หน้าต่า          | No Set Config                         | 24 |
|----|------------------|---------------------------------------|----|
| 5  | .1 หน้าด         | iาง Set Config ในโหมด Connect by LAN  | 24 |
| 5  | . <b>2</b> หน้าต | ท่าง Set Config ในโหมด Connect by USB | 25 |
| 5  | <b>.3</b> การตั้ | ้งค่าให้กับ RC33 (Set Configuration)  | 25 |
|    | 5.3.1            | Tab Network                           | 25 |
|    | 5.3.2            | Tab Serial                            | 27 |
|    | 5.3.3            | Tab Packet Control                    | 28 |
|    | 5.3.4            | Tab Operation Mode                    | 29 |
|    | 5.3.5            | Tab About                             | 32 |
|    | ภาคผา            | นวก                                   | 24 |

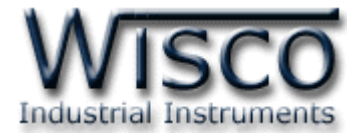

#### Page VI

#### WISCO RC33 Manual V3.3.1

บริษัท วิศณุและสุภัค จำกัด 102/111-112 หมู่บ้านสินพัฒนาธานี ถนนเทศบาลสงเคราะห์ แขวงลาดยาว เขตจตุจักร กรุงเทพฯ 10900

โทร. (02)591-1916, (02)954-3280-1, แฟกซ์ (02)580-4427, <u>www.wisco.co.th</u>, อีเมล์ <u>info@wisco.co.th</u>

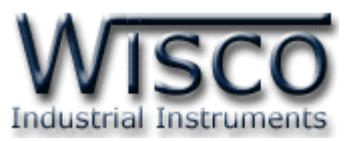

## RS-232/RS-485/RS-422 To Ethernet Converter

**RC33** 

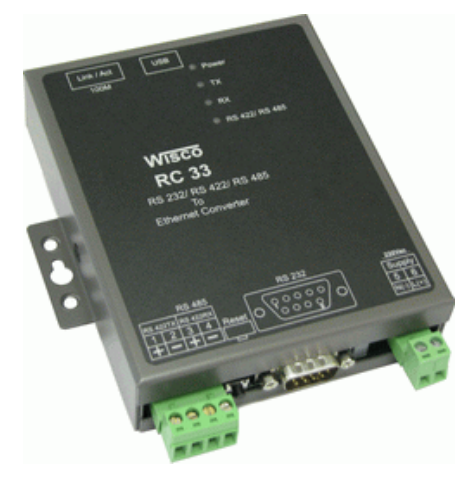

- Control Serial Device over
   Ethernet
- 10/100Mbps Ethernet Interface
- Distance Serial Connections

RS-232/RS-485/RS-422 to Ethernet Converter RC33 เป็นอุปกรณ์ที่ช่วยให้ เครื่องมือที่มี Port RS-232 หรือ RS-485/RS-422 สามารถส่งข้อมูลผ่านทาง Ethernet Network (LAN) โดยยังคงสามารถใช้งานร่วมกับโปรแกรมของเดิมได้ ทำให้การใช้งานของอุปกรณ์สามารถเชื่อมต่อได้ โดยไม่มีข้อจำกัดทาง Serial Port อีกต่อไป

์ โหมดการใช้งานของ RC33 มี 3 โหมด มีรายละเอียดดังนี้

- Direct IP Mode RC33 จะทำหน้าที่เป็น TCP หรือ UDP Server ทำให้อุปกรณ์อื่นในวง LAN สามารถเชื่อมต่อกับ RC33 ได้ เมื่อกำหนด Remote IP Address ตามที่กำหนดไว้
- Virtual COM Mode เมื่อต้องการใช้โปรแกรมบนเครื่องคอมพิวเตอร์เพื่อเชื่อมต่อผ่าน RC33 โดยใช้ LAN ในการจำลอง COM Port ขึ้นมาแทน ทำให้ไม่ต้องใช้อุปกรณ์ที่เกี่ยวข้อง กับ COM Port ทางฝั่งของเครื่องคอมพิวเตอร์
- Paired Mode ใช้ในกรณีที่ต้องการเชื่อมต่อระหว่างอุปกรณ์ 2 ชุด ที่มี Port RS-232 โดย อาศัย Ethernet ดังรูป

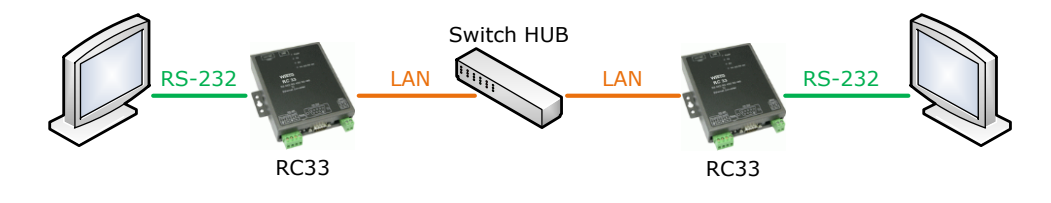

WISCO RC33 Manual V3.3.1

Page 1 of 35

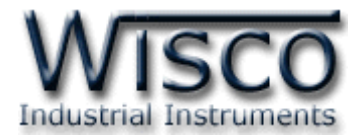

#### **I.** โหมดการทำงาน

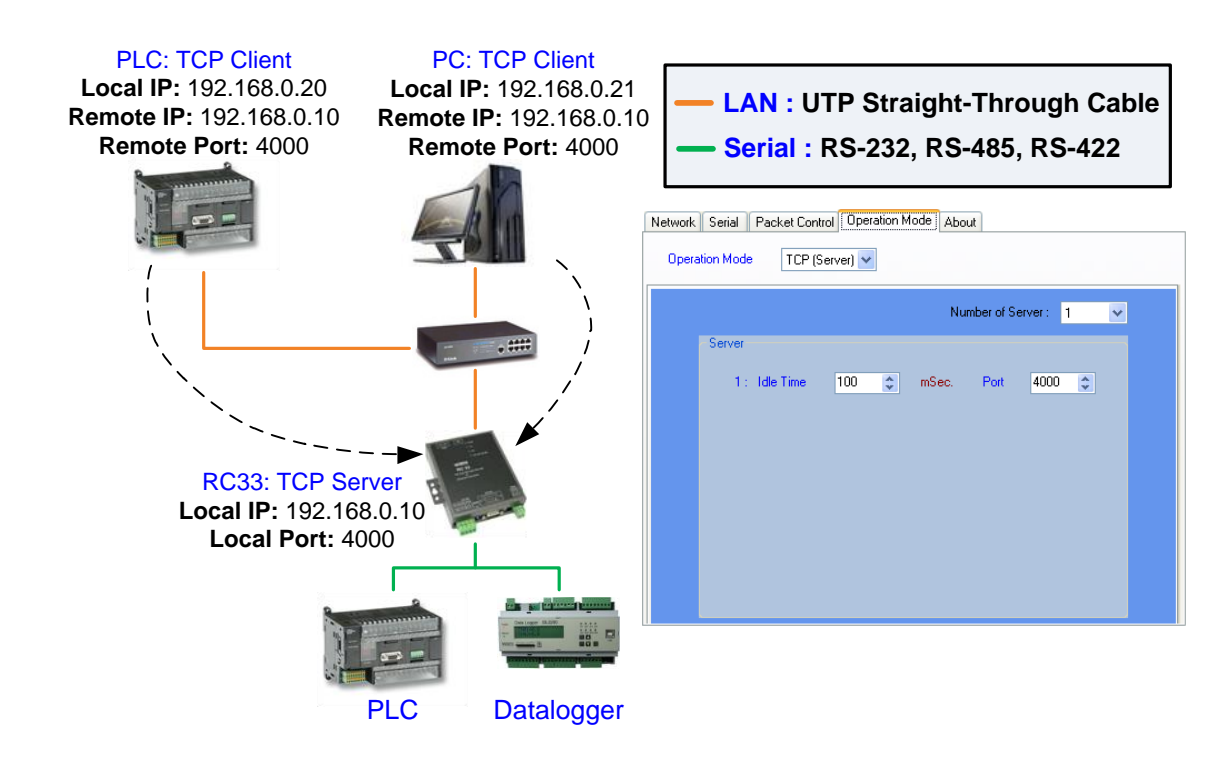

**TCP Server Mode** 

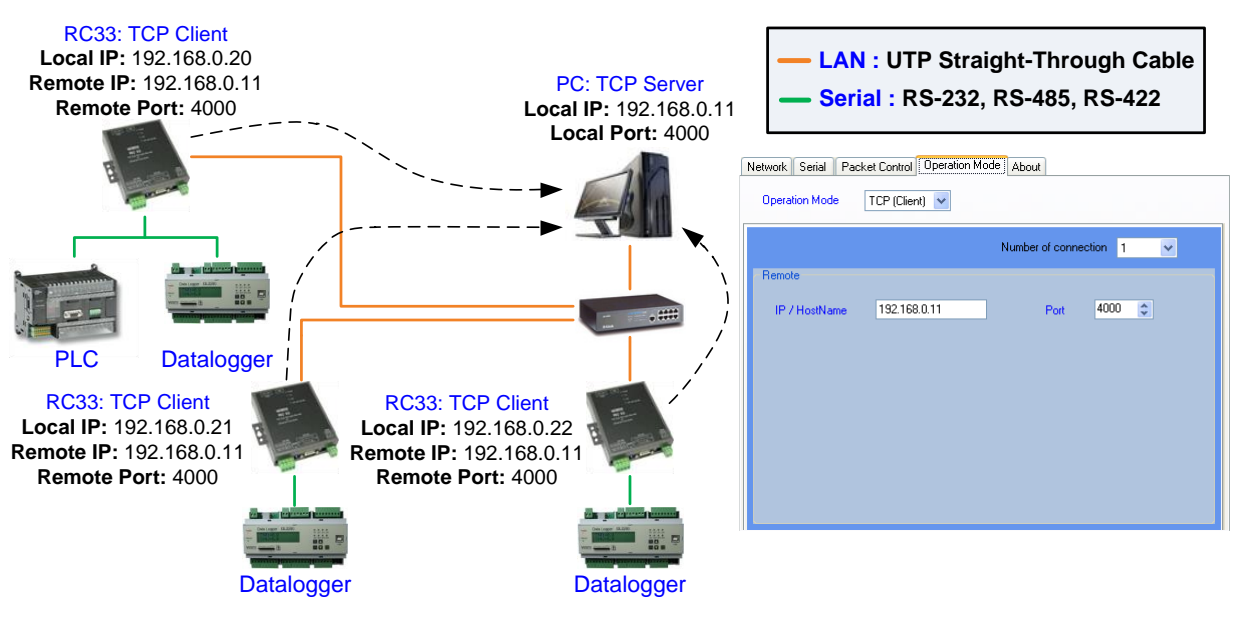

**TCP Client Mode** 

#### Page 2 of 35

WISCO RC33 Manual V3.3.1

บริษัท วิศณุและสุภัค จำกัด 102/111-112 หมู่บ้านสินพัฒนาธานี ถนนเทศบาลสงเคราะห์ แขวงลาดยาว เขตจตุจักร กรุงเทพฯ 10900

โทร. (02)591-1916, (02)954-3280-1, แฟกซ์ (02)580-4427, <u>www.wisco.co.th</u>, อีเมล์ <u>info@wisco.co.th</u>

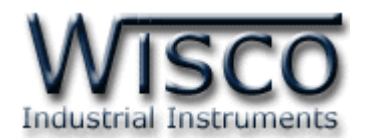

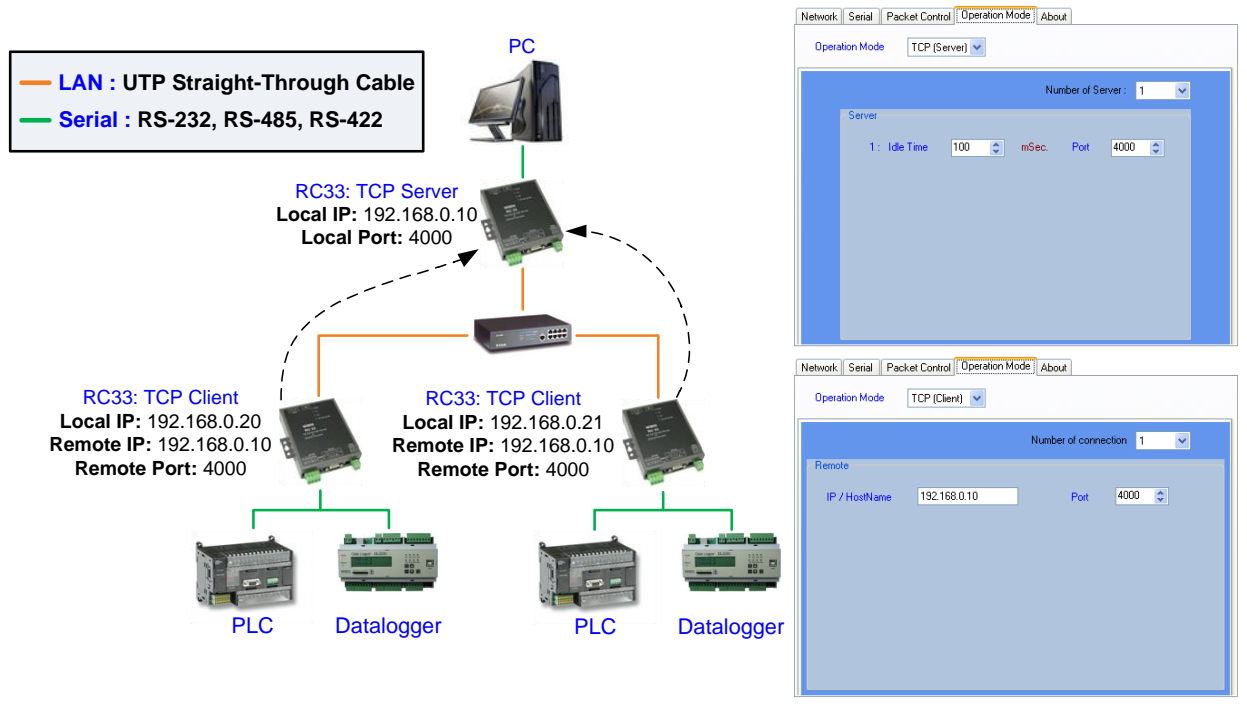

#### **TCP Tunneling Mode**

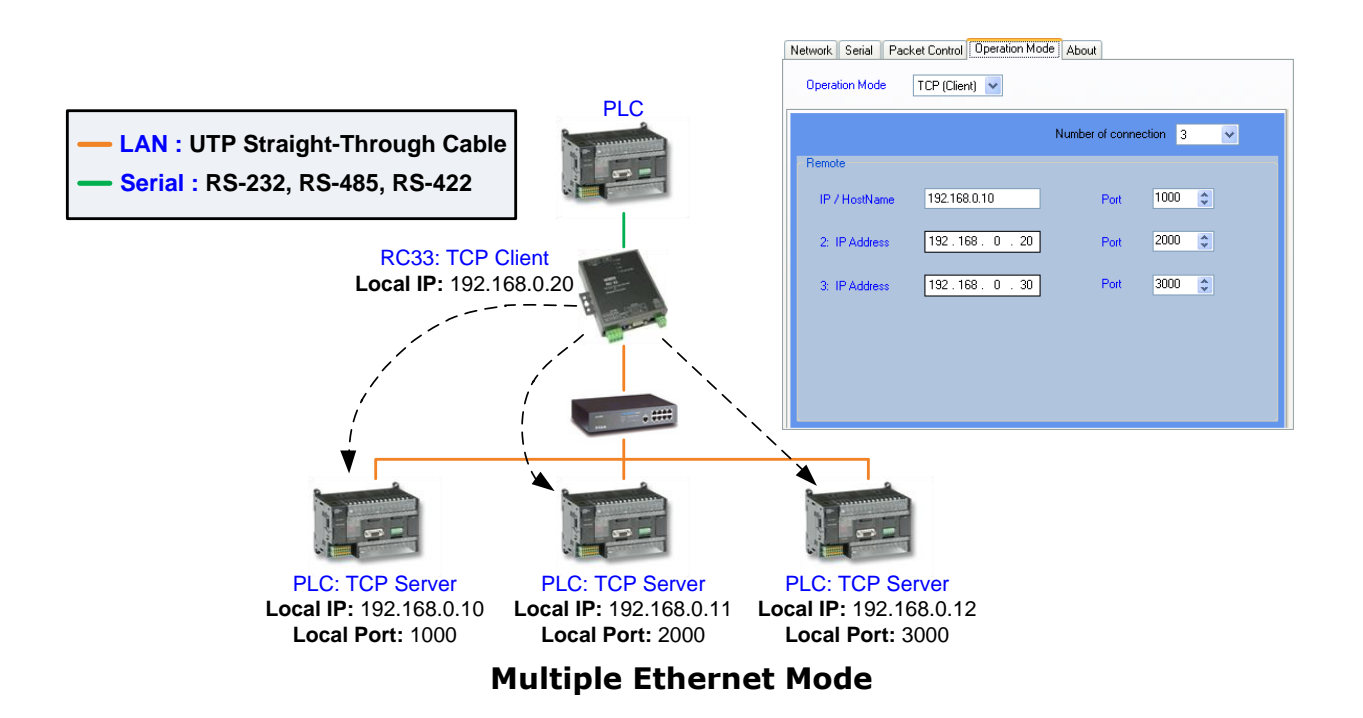

#### WISCO RC33 Manual V3.3.1

Page 3 of 35

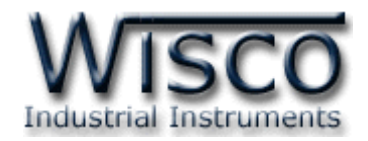

## II. ตัวอย่างการประยุกต์ใช้งาน

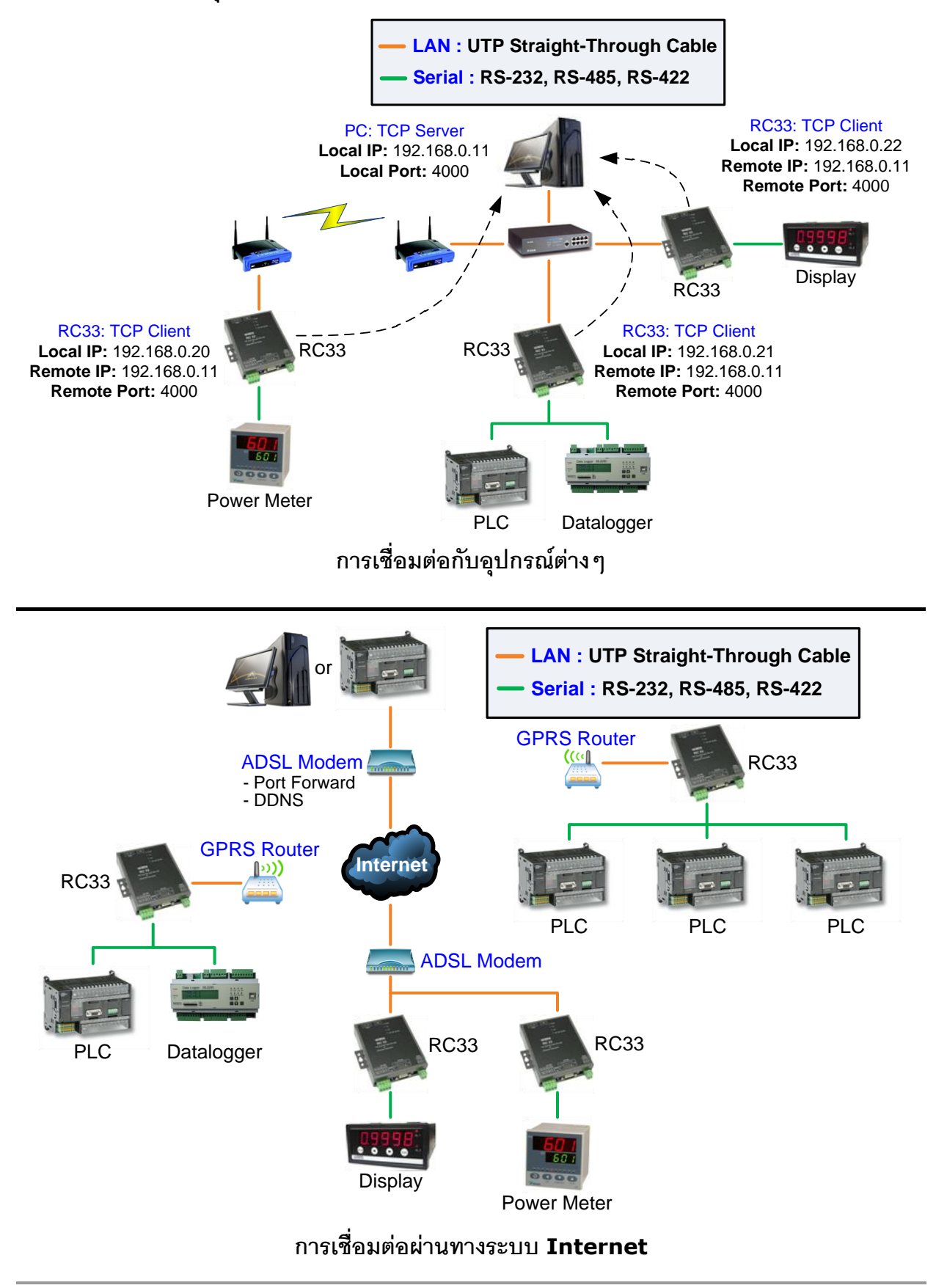

#### Page 4 of 35

WISCO RC33 Manual V3.3.1

บริษัท วิศณุและสุภัค จำกัด 102/111-112 หมู่บ้านสินพัฒนาธานี ถนนเทศบาลสงเคราะห์ แขวงลาดยาว เขตจตุจักร กรุงเทพฯ 10900

โทร. (02)591-1916, (02)954-3280-1, แฟกซ์ (02)580-4427, <u>www.wisco.co.th</u>, อีเมล์ <u>info@wisco.co.th</u>

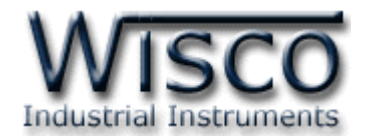

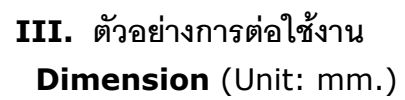

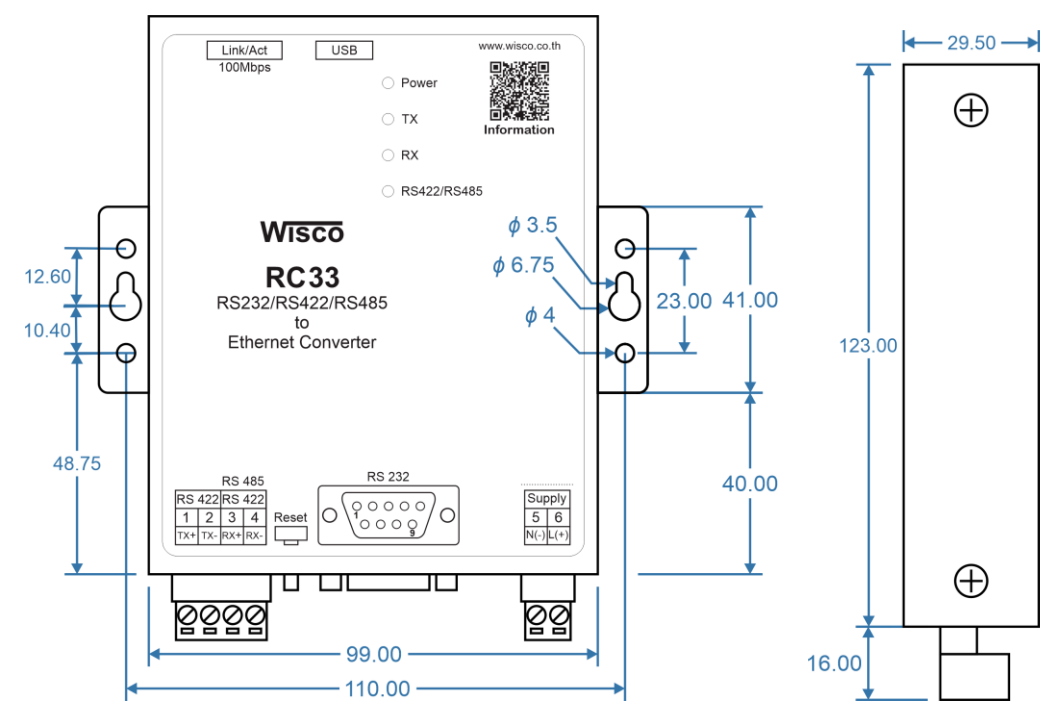

#### Wiring

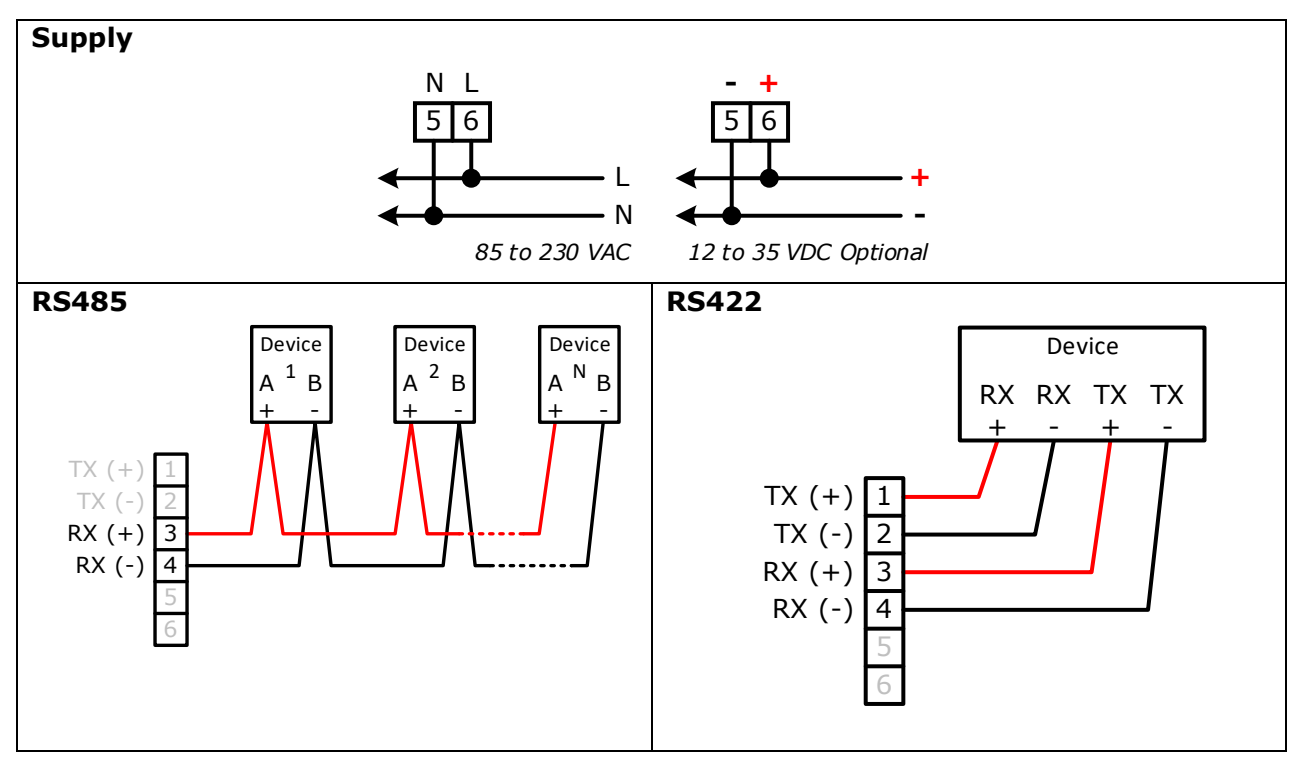

WISCO RC33 Manual V3.3.1

Page 5 of 35

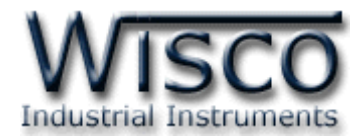

## IV. การเชื่อมต่อกับเครื่องคอมพิวเตอร์

ก่อนที่จะนำ RC33 ไปใช้งานได้นั้น จำเป็นที่จะต้องมีการตั้งค่า (Configuration) ก่อน โดยใช้ โปรแกรมในการตั้งค่าต่างๆ เช่น Network, Serial, Packet Control และ Operation Mode หลังจากนั้นจึงนำ RC33 ไปใช้งาน

การเชื่อมต่อ RC33 กับเครื่องคอมพิวเตอร์สามารถทำการเชื่อมต่อได้ 2 วิธี คือ การเชื่อมต่อผ่านทาง USB Port และการเชื่อมต่อผ่านทาง Network LAN เพื่อทำการตั้งค่าให้กับ RC33

## การเชื่อมต่อผ่านทาง USB Port

สาย USB จะมีหัวอยู่ 2 แบบ คือ Standard A และ Standard B ให้นำหัวแบบ Standard B ต่อเข้ากับ RC33 ที่ช่อง USB และนำหัวแบบ Standard A ต่อเข้ากับช่อง USB Port ของ เครื่องคอมพิวเตอร์ (USB Port จะอยู่ด้านหลังหรือด้านหน้าของเครื่องคอมพิวเตอร์)

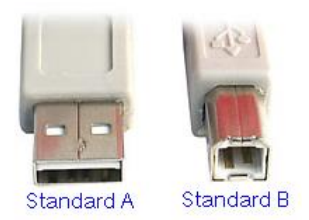

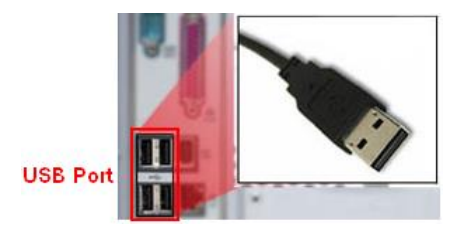

สาย USB และ USB Port ของเครื่องคอมพิวเตอร์

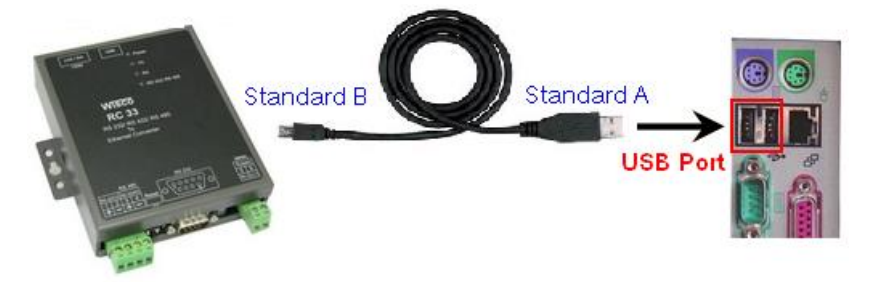

การเชื่อมต่อ RC33 กับเครื่องคอมพิวเตอร์ผ่านทาง USB Port

WISCO RC33 Manual V3.3.1

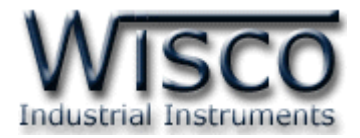

## การเชื่อมต่อผ่านทาง Network LAN

สาย LAN จะเป็นหัวต่อแบบ RJ-45 ทั้งสองหัว

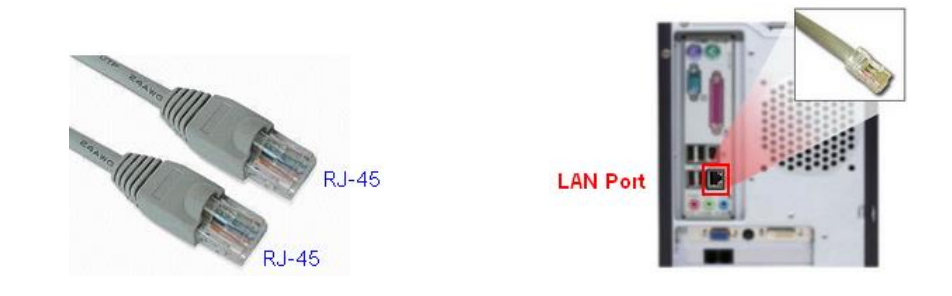

สาย LAN และ LAN Port ของเครื่องคอมพิวเตอร์

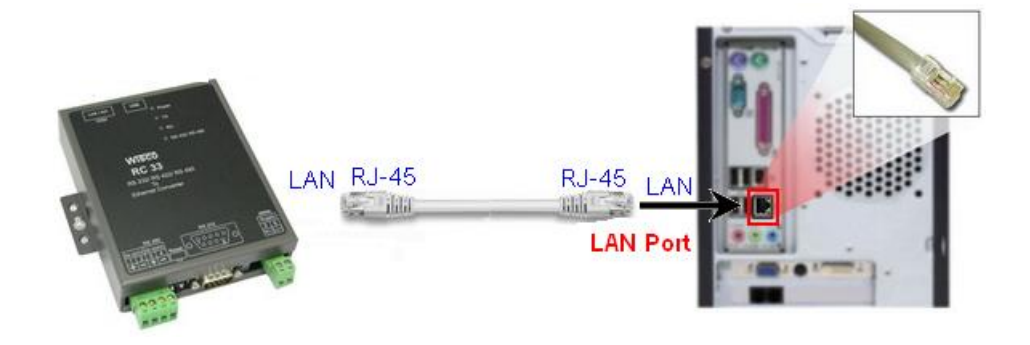

การเชื่อมต่อ RC33 กับเครื่องคอมพิวเตอร์ผ่านทาง Port LAN

## V. การแสดงผลของ Link/Act

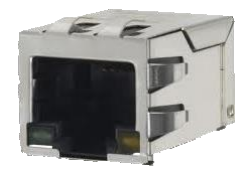

- ✤ สถานะของหลอดไฟสีเหลือง หมายถึง สามารถทำการเชื่อมต่อผ่านทาง Network LAN ได้
- ◆ สถานะของหลอดไฟสีเขียว หมายถึง ความเร็วในการในการเชื่อมต่อ
  - ๖ หลอดไฟสีเขียวติด หมายถึง มีความเร็วในการเชื่อมต่อ 100 Mbps
  - > หลอดไฟสีเขียวดับ หมายถึง มีความเร็วในการเชื่อมต่อ 10 Mbps

WISCO RC33 Manual V3.3.1

Page 7 of 35

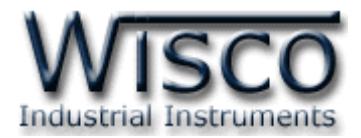

#### VI. การทำงานของ LED

LED Status แสดงสถานะการทำงานของ RC33 มีรายละเอียดดังนี้

- Power แสดงการจ่ายพลังงานให้กับระบบทั้งหมดของ RC33 ไฟจะติดค้าง และแสดงตรงกัน ข้ามเมื่อมีปัญหาเกิดขึ้น
- **T**x แสดงถึงการส่งข้อมูล ถ้าส่งข้อมูลได้ไฟจะแสดงแบบกระพริบ และจะตรงกันข้ามเมื่อส่งข้อมูล ไม่ได้ไฟจะติดค้าง
- Rx แสดงถึงการรับข้อมูล ถ้ารับข้อมูลได้ไฟจะแสดงแบบกระพริบ และจะตรงกันข้ามเมื่อรับข้อมูล ไม่ได้ไฟจะติดค้าง
- > RS-422/Rs-485 แสดงถึงการเชื่อมต่อ ถ้าทำการเชื่อมต่อผ่านทาง RS-422 ไฟจะติดค้าง และถ้าทำการเชื่อมผ่านทาง RS-485 ไฟจะดับ

### VII. Pin Assignment

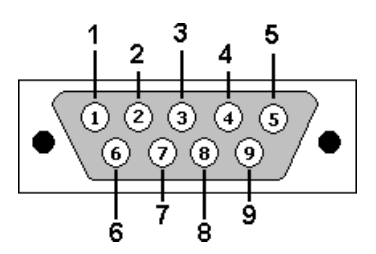

| PIN | Signal |
|-----|--------|
| 1   | CD     |
| 2   | RxD    |
| 3   | TxD    |
| 4   | DTR    |
| 5   | GND    |
| 6   | DSR    |
| 7   | RTS    |
| 8   | CTS    |
| 9   | RI     |

Page 8 of 35

WISCO RC33 Manual V3.3.1

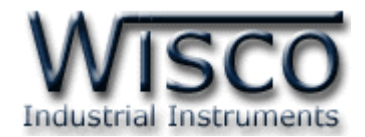

## Wisco RC33 Utility

| Wisco RC33 Utility                 |                |             |                   |               |
|------------------------------------|----------------|-------------|-------------------|---------------|
| Eile Select Connection Module Help |                |             |                   |               |
| Connect by                         | LAN Search N   | 1odule      |                   |               |
| - Network                          |                | Module Name | Mac Address       | IP Address    |
| Name RC                            | :33 MDU1       | RC33 MDU1   | 00:50:C2:3D:41:00 | 192.168.10.10 |
| Mac Add. 00:                       | 50:C2:3D:41:00 |             |                   |               |
| IP Add. 192                        | 2.168.10.10    |             |                   |               |
| Net Mask 25                        | 5.255.255.0    |             |                   |               |
| Gateway 192                        | 2.168.10.1     |             |                   |               |
| DHCP OF                            | F              |             |                   |               |
| Serial Port                        |                |             |                   |               |
| Baud Rate                          | 9600           |             |                   |               |
| Data Bits                          | 8 Bits         |             |                   |               |
| Parity                             | None           |             |                   |               |
| Stop Bit                           | 1 Bits         |             |                   |               |
| Flow                               | None           |             |                   |               |
| Serial Interface                   | RS 485         |             |                   |               |
|                                    |                |             |                   |               |
|                                    |                |             |                   |               |

โปรแกรม Wisco RC33 Utility ใช้สำหรับการอ่านค่าและการตั้งค่าให้กับ RC33 โดยการ

เชื่อมต่อผ่านทาง Network หรือผ่านทาง USB Port

WISCO RC33 Manual V3.3.1

Page 9 of 35

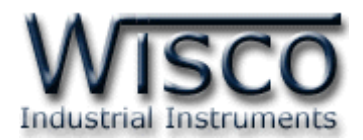

## 1. ข้อควรรู้ก่อนการใช้งานโปรแกรม Wisco RC33 Utility

โปรแกรม Wisco RC33 Utility สามารถเชื่อมต่อกับ RC33 ผ่านทาง USB Port และผ่านทาง Network LAN เพื่อทำการตั้งค่าให้กับ RC33

## การใช้งาน USB Port

- ♦ ก่อนทำการเชื่อมต่อผ่านทาง USB Port ควรจ่ายไฟให้กับ RC33 และต่อสาย USB ระหว่าง
   RC33 กับเครื่องคอมพิวเตอร์
- ♦ เมื่อใช้งาน USB Port เป็นครั้งแรก ต้องติดตั้ง Driver USB ก่อน ดูรายละเอียดได้ในหัวข้อที่
   **1.1**

## การใช้งาน Network LAN

 ◆ เมื่อสั่งให้โปรแกรมทำการเชื่อมต่อกับ RC33 ผ่านทาง Network ถ้ามีโปรแกรม Firewall ติดตั้งอยู่ในเครื่องคอมพิวเตอร์ จะต้องปิด Firewall หรือกำหนดให้โปรแกรม Firewall ยอมให้ RC33 ทำการเชื่อมต่อกับเครื่องคอมพิวเตอร์

## 1.1 วิธีการติดตั้ง Driver USB

Driver USB ของ RC33 สามารถหาได้จากใน CD ที่มากับ RC33 หรือเว็บไซต์ของทางบริษัท <u>www.wisco.co.th/main/downloads</u> ขั้นตอนการติดตั้ง Driver มีดังนี้

## สำหรับเครื่องคอมพิวเตอร์ที่มีระบบ Windows XP

- ✤ ใส่แผ่น CD ลงใน CD/DVD-ROM
- ♦ จ่ายไฟให้กับ RC33
- ✤ ต่อสาย USB ระหว่าง RC33 กับเครื่องคอมพิวเตอร์
- ✤ รอสักครู่ จะปรากฏหน้าต่าง "Found New Hardware Wizard" ขึ้นมา

| Welcome to the Found New<br>Hardware Wizard                  | N               |
|--------------------------------------------------------------|-----------------|
| This wizard helps you install software for:                  |                 |
| Wisco USB VCom Port                                          |                 |
| If your hardware came with an or floppy disk, insert it now. | installation CD |
| What do you want the wizard to do?                           |                 |
| O Install the software automatically (Reco                   | ommended)       |
| ⊙ Install from a list or specific location (Action)          | jvanced)        |
| Click Next to continue.                                      |                 |
| < <u>₿</u> ack <u>N</u> ext >                                | Cancel          |

🚸 เลือก 💿 Install from a list or specific location (Advanced) และกดปุ่ม 📃 Next>

Page 10 of 35

### WISCO RC33 Manual V3.3.1

บริษัท วิศณุและสุภัค จำกัด 102/111-112 หมู่บ้านสินพัฒนาธานี ถนนเทศบาลสงเคราะห์ แขวงลาดยาว เขตจตุจักร กรุงเทพฯ 10900

โทร. (02)591-1916, (02)954-3280-1, แฟกซ์ (02)580-4427, <u>www.wisco.co.th</u>, อีเมล์ <u>info@wisco.co.th</u>

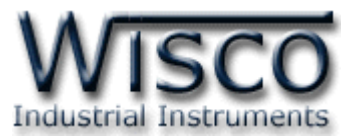

| Found New Hardware Wizard                                                                                                    |
|----------------------------------------------------------------------------------------------------|
| Please choose your search and installation options.                                                                                                    |
| ⊙ Search for the best driver in these locations.                                                                                                    |
| Use the check boxes below to limit or expand the default search, which includes local<br>paths and removable media. The best driver found will be installed.   |
| Search removable media (floppy, CD-ROM)                                                                                                    |
| Include this location in the search                                                                                                    |
| F:\Driver WiscoUSBVCOM                                                                                                    |
| O Don't search. I will choose the driver to install.                                                                                                    |
| Choose this option to select the device driver from a list. Windows does not guarantee that<br>the driver you choose will be the best match for your hardware. |
|                                                                                                    |
| < <u>B</u> ack <u>N</u> ext > Cancel                                                                                                    |

- 🚸 เลือก 🗹 Search removable media (floppy, CD-ROM...) และกดปุ่ม 📃 🔤
- ✤ รอสักครู่ให้ Windows ทำการค้นหา Driver ใน CD

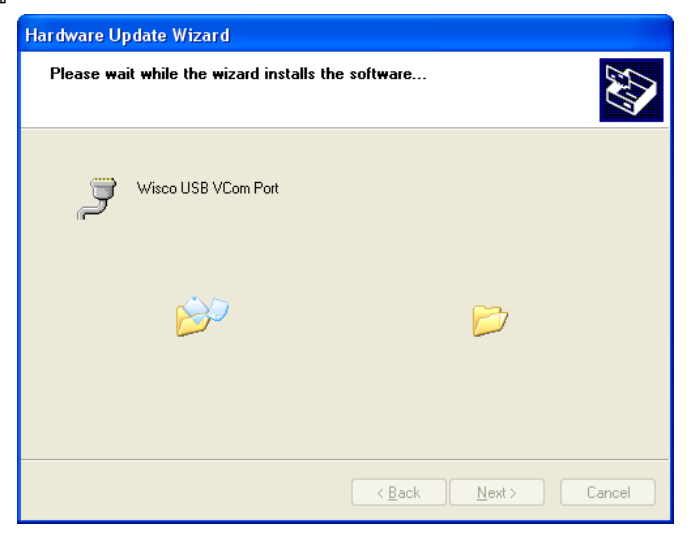

ถ้าปรากฏหน้าต่าง "Hardware Installation" ขึ้นมาให้คลิกที่ปุ่ม Continue Anyway

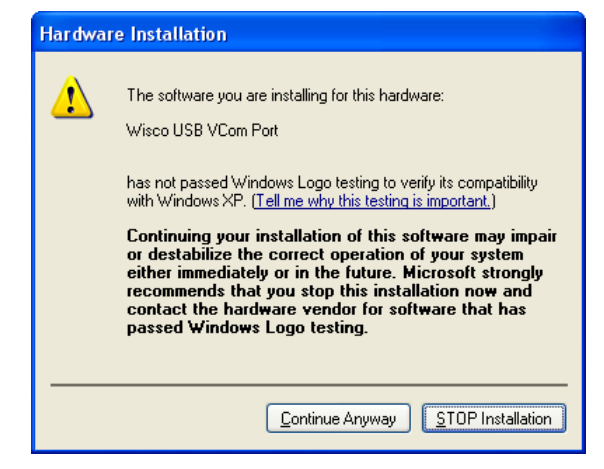

WISCO RC33 Manual V3.3.1

Page 11 of 35

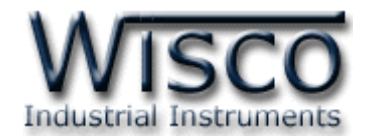

✤ Windows จะทำการโหลด Driver USB ลงเครื่องคอมพิวเตอร์

| Hardware Update Wizard                             |              |
|----------------------------------------------------|--------------|
| Please wait while the wizard installs the software |              |
| It wisco USB VCom Port                             |              |
| usbser.sys<br>To C:\WINDOWS\system32\DRIVERS       | 7            |
| < <u>B</u> ack Ne                                  | ext > Cancel |

✤ รอสักครู่จะมีหน้าต่าง "Completing the Found New Hardware Wizard" ขึ้นมาให้

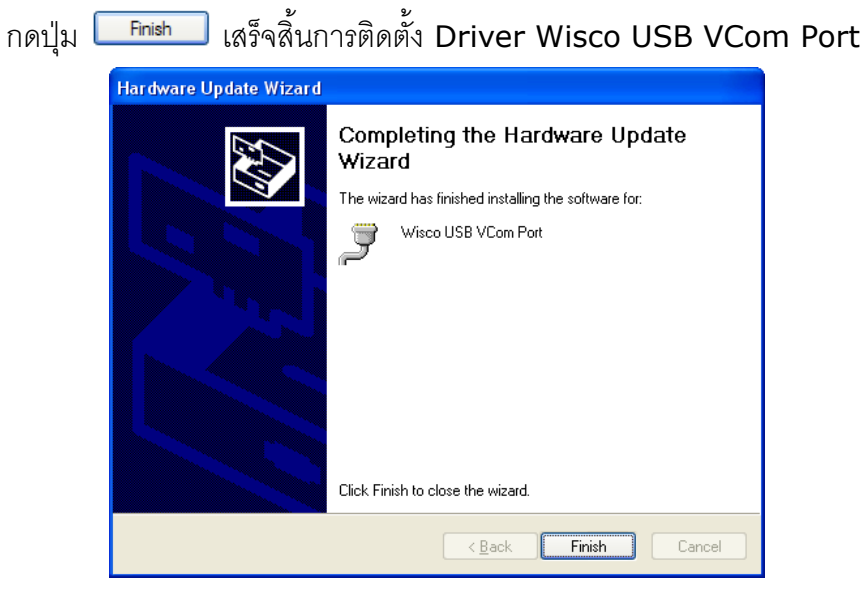

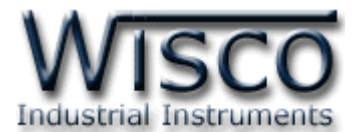

## สำหรับเครื่องคอมพิวเตอร์ที่มีระบบ Windows 7 และ Windows 8

- ง ใส่แผ่น CD ลงใน CD/DVD-ROM
- จ่ายไฟให้กับโมดูล
- ✤ ต่อสาย USB ระหว่างโมดูลกับเครื่องคอมพิวเตอร์
- ◆ คลิกที่ Start -> Control Panel -> System -> Device Manager หรือคลิกขวาที่ My Computer และเลือกหัวข้อ Manage หลังจากนั้นเลือกหัวข้อ Device Manager (สำหรับ Windows 8 เลือกที่ Start -> Setting -> Control Panel -> System -> Device Manager)

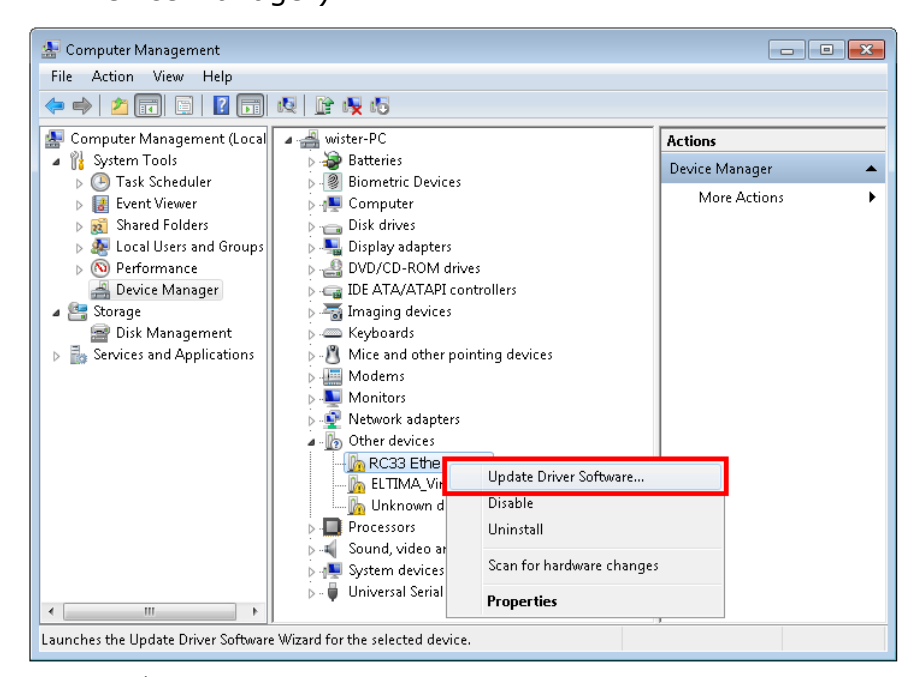

คลิกขวาที่ 🌆 RC33 Ethernet Converter และเลือก Update Driver Software...

| 😡 🛯 Update Driver Software - RC33 Ethernet Converter                                                                                                    | <b>×</b> |
|----------------------------------------------------------------------------------------------------|----------|
| How do you want to search for driver software?                                                                                                    |          |
| Search automatically for updated driver software<br>Windows will search your computer and the Internet for the latest driver software<br>for your device, unless you've disabled this feature in your device installation<br>settings. |          |
| Browse my computer for driver software<br>Locate and install driver software manually.                                                                                                    |          |
|                                                                                                    |          |
|                                                                                                    | Cancel   |

✤ เลือกหัวข้อ "Browse my computer for driver software"

WISCO RC33 Manual V3.3.1

Page 13 of 35

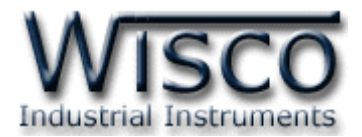

| Update Driver Software - RC33 Ethernet Converter                                                                                                    |                                                                                                    |
|----------------------------------------------------------------------------------------------------|----------------------------------------------------------------------------------------------------|
| Browse for driver software on your computer                                                                                                    |                                                                                                    |
| Search for driver software in this location:                                                                                                    | Browse For Folder                                                                                                    |
| Let me pick from a list of device drivers on my computer<br>This list will show installed driver software compatible with the device, and all driver<br>software in the same category as the device. | Data (E:)         Win8x64 (F:)         Win7x64 (G:)         DVD RW Drive (H:)         System Reserved (L)         Win8x64 (F:)         System Reserved (L)         Wowork         CoolTermWin |
| Next Cancel                                                                                                    | OK Cancel                                                                                                    |

✤ จากนั้นกดปุ่ม Browse... และเลือก "Driver WiscoUSBVCOM" หลังจากนั้นกดปุ่ม

| 😺 Wir | ndows Security 🔤                                                                                                    |
|-------|----------------------------------------------------------------------------------------------------|
| 8     | Windows can't verify the publisher of this driver software                                                                                                    |
|       | Don't install this driver software<br>You should check your manufacturer's website for updated driver software<br>for your device.                                                                             |
|       | Install this driver software anyway<br>Only install driver software obtained from your manufacturer's website or<br>disc. Unsigned software from other sources may harm your computer or steal<br>information. |

✤ ในกรณีที่แสดงหน้าต่าง "Windows Security" ให้คลิกเลือก Install this driver software anyway

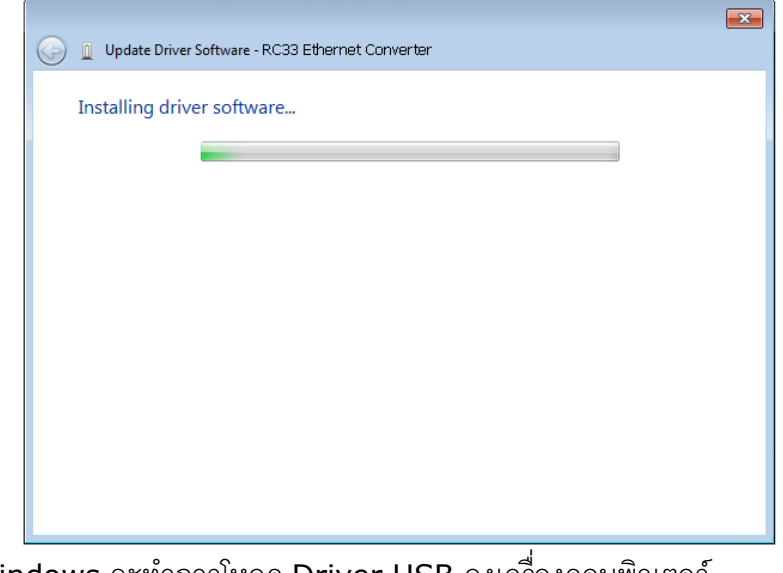

♦ Windows จะทำการโหลด Driver USB ลงเครื่องคอมพิวเตอร์

Page 14 of 35

WISCO RC33 Manual V3.3.1

บริษัท วิศณุและสุภัค จำกัด 102/111-112 หมู่บ้านสินพัฒนาธานี ถนนเทศบาลสงเคราะห์ แขวงลาดยาว เขตจตุจักร กรุงเทพฯ 10900

โทร. (02)591-1916, (02)954-3280-1, แฟกซ์ (02)580-4427, <u>www.wisco.co.th</u>, อีเมล์ <u>info@wisco.co.th</u>

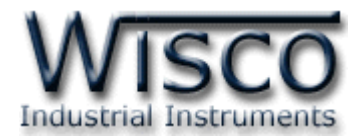

✤ รอสักครู่จะมีหน้าต่าง "Completing the Found New Hardware Wizard" ขึ้นมาให้

กดปุ่ม **Finish** เสร็จสิ้นการติดตั้ง Driver Wisco USB VCom Port

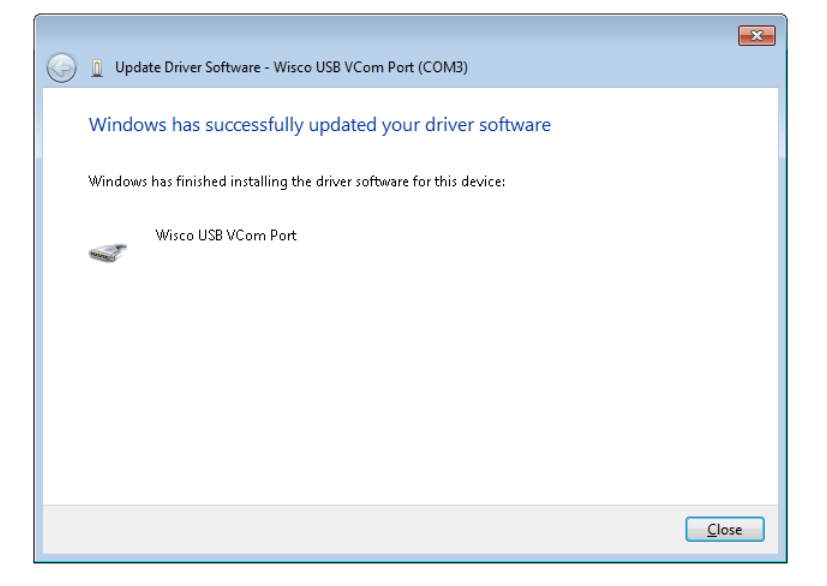

WISCO RC33 Manual V3.3.1

Page 15 of 35

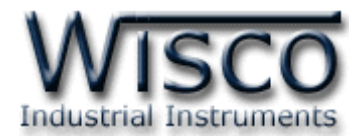

## 1.2 วิธีการติดตั้งโปรแกรม Wisco RC33 Utility

้โปรแกรม Wisco RC33 Utility สามารถหาได้จาก 2 แหล่ง ดังนี้

� เว็บไซต์ของทางบริษัท <u>www.wisco.co.th/main/downloads</u>

(RC33\_Utility\_Setup\_v3\_3\_1.exe)

- ♦ ใน CD ที่มากับ RC33 การลงโปรแกรมมีขั้นตอนดังนี้
  - > ใส่ CD ลงใน CD/DVD-ROM
  - ๖ เปิดไฟล์ชื่อ RC33\_Utility\_Setup\_v3\_3\_1.exe

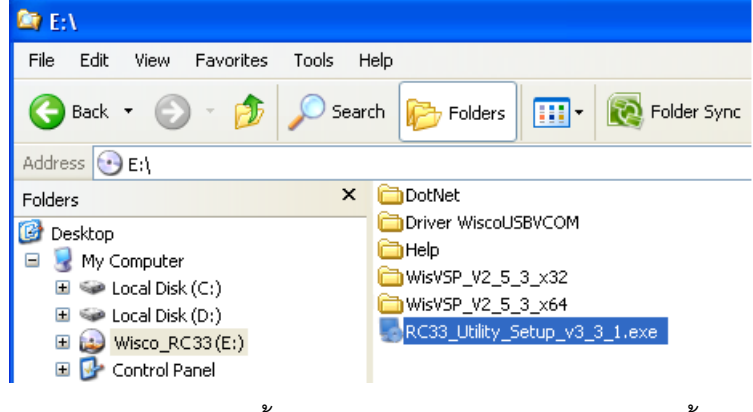

จะปรากฏหน้าต่างติดตั้งโปรแกรม Wisco RC33 Utility ขึ้นมา

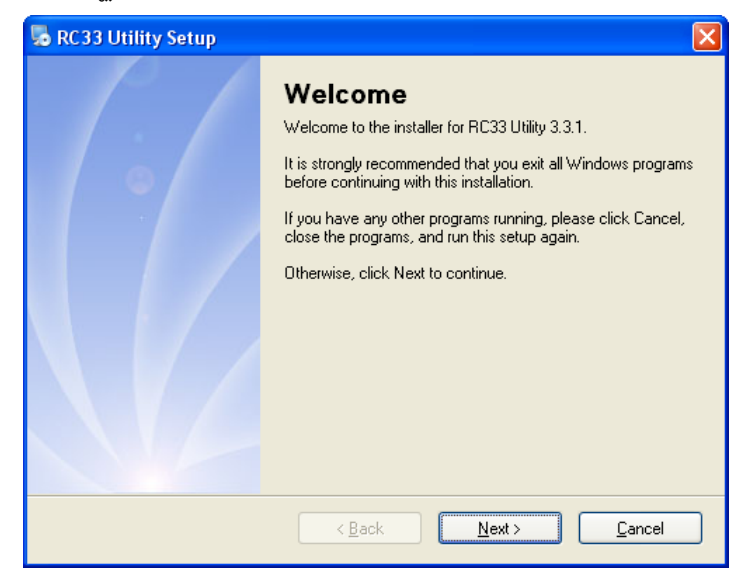

≻ ให้คลิกปุ่ม <u>№ext></u> ไปเรื่อยๆจนกระทั่งสิ้นสุดการติดตั้ง

้โปรแกรมที่ติดตั้งแล้วโดยปกติจะอยู่ในกลุ่มของ Program Files ดังนี้

[Windows Drive] > Program Files > Wisco > Wisco RC33 Utility > RC33 Utility

และ shortcut ที่ใช้เปิดโปรแกรม RC33 Utility จะอยู่ใน Programs Group ดังนี้

Start > All Programs > Wisco > Wisco RC33 > RC33 Utility 3.3.1

Page 16 of 35

### WISCO RC33 Manual V3.3.1

บริษัท วิศณุและสุภัค จำกัด 102/111-112 หมู่บ้านสินพัฒนาธานี ถนนเทศบาลสงเคราะห์ แขวงลาดยาว เขตจตุจักร กรุงเทพฯ 10900

โทร. (02)591-1916, (02)954-3280-1, แฟกซ์ (02)580-4427**, <u>www.wisco.co.th</u>,** อีเมล์ <u>info@wisco.co.th</u>

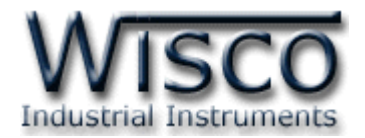

## 1.3 วิธีการลบโปรแกรม Wisco RC33 Utility ออกจากระบบ

เลือกที่ start -> All Programs -> Wisco -> Wisco RC33 Utility -> Uninstall RC33 Utility

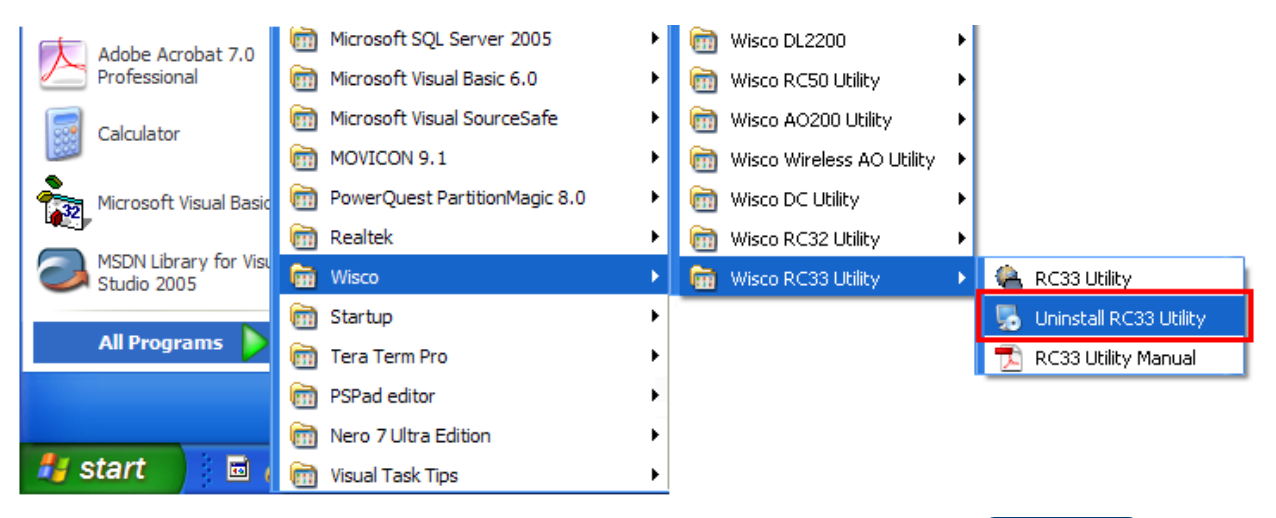

◆ จะปรากฎหน้าต่างให้ยืนยันการลบโปรแกรม ออกจากระบบ คลิกปุ่ม

| 👼 RC33 Utility Uninstaller |                                                                                                    |
|----------------------------|----------------------------------------------------------------------------------------------------|
|                            | Uninstall RC33 Utility<br>This program will uninstall RC33 Utility 3.3.1.<br>If RC33 Utility is currently running, please close it before<br>proceeding with the uninstallation.<br>Otherwise, click Next to continue. |
|                            | < Back Next > Cancel                                                                                                    |

✤ รอสักครู่ Windows จะทำการลบโปรแกรมออก

WISCO RC33 Manual V3.3.1

Page 17 of 35

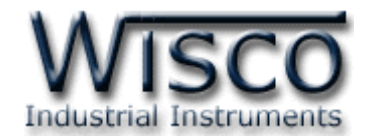

## 1.4 วิธีเปิดใช้งานโปรแกรม Wisco RC33 Utility

เปิดโปรแกรมโดยเลือกที่ start -> All Programs -> Wisco -> Wisco RC33 Utility -> RC33 Utility จะปรากฏหน้าต่างของโปรแกรม Wisco RC33 Utility

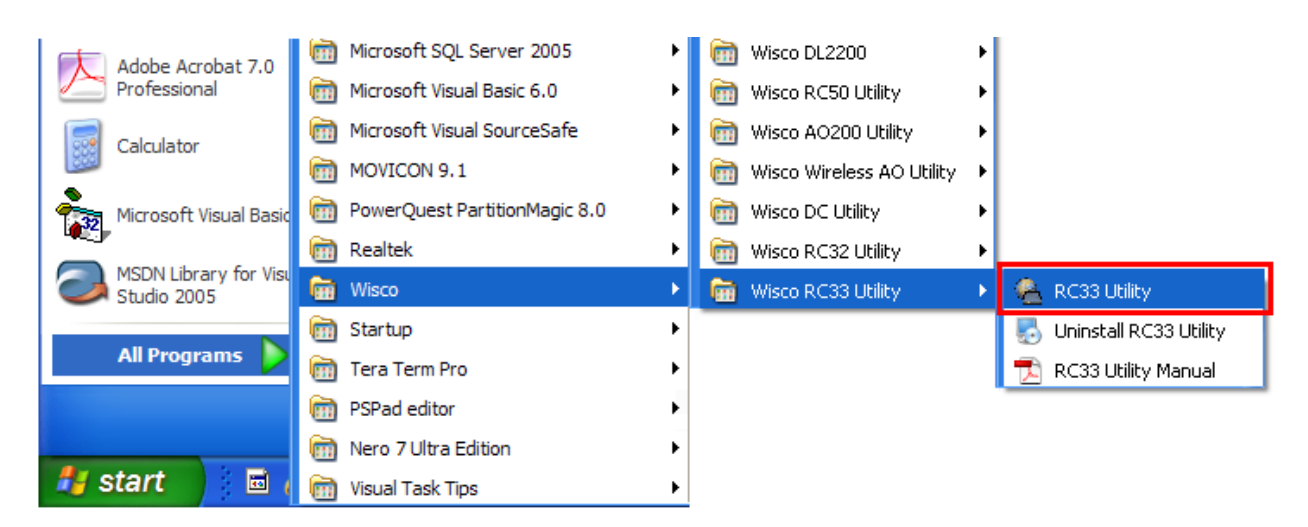

| 😤 Wisco RC33 Utility        |                 |                   |               |
|-----------------------------|-----------------|-------------------|---------------|
| File Select Connection Modu | le <u>H</u> elp |                   |               |
| Connect by LAN 🔍 Search I   | Module          |                   |               |
| Network                     | Module Name     | Mac Address       | IP Address    |
| Name RC33 MDU1              | RC33 MDU1       | 00:50:C2:3D:41:00 | 192.168.10.10 |
| Mac Add. 00:50:C2:3D:41:00  |                 |                   |               |
| IP Add. 192.168.10.10       |                 |                   |               |
| Net Mask 255.255.255.0      |                 |                   |               |
| Gateway 192.168.10.1        |                 |                   |               |
| DHCP OFF                    |                 |                   |               |
| Serial Port                 |                 |                   |               |
| Baud Rate 9600              |                 |                   |               |
| Data Bits 8 Bits            |                 |                   |               |
| Parity None                 |                 |                   |               |
| Stop Bit 1 Bits             |                 |                   |               |
| Flow None                   |                 |                   |               |
| Serial Interface RS 485     |                 |                   |               |
|                             |                 |                   |               |
| -                           |                 |                   |               |

Page 18 of 35

#### WISCO RC33 Manual V3.3.1

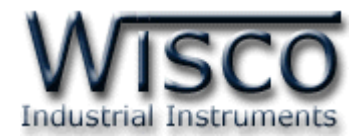

## 2. วิธีการเชื่อมต่อ RC33 กับโปรแกรม Wisco RC33 Utility

โปรแกรม Wisco RC33 Utility สามารถเชื่อมต่อกับ RC33 ได้ 2 ทาง คือ Network LAN

และ USB Port โดยหน้าต่างหลักของโปรแกรมจะขึ้นอยู่กับวิธีการเชื่อมต่อ มีรายละเอียดดังนี้

| Ą | Wisco RC3            | 3 Utility                |                |                   |               |
|---|----------------------|--------------------------|----------------|-------------------|---------------|
|   | <u>File</u> Select C | Connection <u>M</u> odul | e <u>H</u> elp |                   |               |
|   | GONNECT by           | y LAN 🛛 🔍 Search M       | 1odule         |                   |               |
|   | Network              |                          | Module Name    | Mac Address       | IP Address    |
|   | Name R0              | C33 MDU1                 | RC33 MDU1      | 00:50:C2:3D:41:00 | 192.168.10.10 |
|   | Mac Add. 00          | ):50:C2:3D:41:00         |                |                   |               |
|   | IP Add. 19           | 92.168.10.10             |                |                   |               |
|   | Net Mask 25          | 5.255.255.0              |                |                   |               |
|   | Gateway 19           | 92.168.10.1              |                |                   |               |
|   | DHCP OF              | FF                       |                |                   |               |
|   | - Serial Port        |                          |                |                   |               |
|   | Baud Rate            | 9600                     |                |                   |               |
|   | Data Bits            | 8 Bits                   |                |                   |               |
|   | Parity               | None                     |                |                   |               |
|   | Stop Bit             | 1 Bits                   |                |                   |               |
|   | Flow                 | None                     |                |                   |               |
|   | Serial Interfact     | e RS 485                 |                |                   |               |
|   |                      |                          |                |                   |               |
|   |                      |                          |                |                   |               |

การเชื่อมต่อผ่านทาง Network LAN (Connect by LAN)

| Wisco RC33       | Utility                                                  |        |
|------------------|----------------------------------------------------------|--------|
| Eile Select Co   | nnection <u>M</u> odule <u>H</u> elp                     |        |
| 🕴 🌵 Connect by l | USB   🧿 Write 🔞 Read 🛛 🞇 Reboot 🛛 📀 Set Default 🗍 🥒 Disc | onnect |
| Network Serial   | Packet Control Operation Mode About                      |        |
|                  |                                                          |        |
|                  | Module Name RC33 MDU1                                    |        |
|                  | <ul> <li>Obtain an IP address automatically</li> </ul>   |        |
| _                | O Use the following IP address:                          |        |
|                  | IP Address:                                              |        |
|                  | Subnet mask:                                             |        |
|                  | Default gateway:                                         |        |
|                  |                                                          |        |
|                  | Obtain DNS server address automatically                  |        |
|                  | Use the following DNS server addresses:                  |        |
|                  | Preferred DNS server:                                    |        |
| 4                | Alternate DNS server:                                    |        |
|                  |                                                          |        |
|                  |                                                          |        |

การเชื่อมต่อผ่านทาง USB Port (Connect by USB)

WISCO RC33 Manual V3.3.1

Page 19 of 35

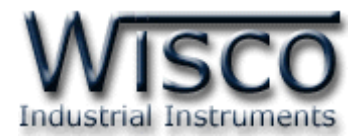

## 3. หน้าต่างหลักแบบ Connect by LAN

| 🐣 Wisco RC33 Utility         |                   |                   |               |
|------------------------------|-------------------|-------------------|---------------|
| File Select Connection Modul | le <u>H</u> elp 🗲 | Menubar           |               |
| Connect by LAN 🔍 Search M    | Module 🔶          | Toolbar           |               |
| - Network                    | Module Name       | Mac Address       | IP Address    |
| Name RC33 MDU1               | RC33 MDU1         | 00:50:C2:3D:41:00 | 192.168.10.10 |
| Mac Add. 00:50:C2:3D:41:00   |                   |                   |               |
| IP Add. 192.168.10.10        |                   |                   |               |
| Net Mask 255.255.255.0       |                   |                   |               |
| Gateway 192.168.10.1         |                   |                   |               |
| DHCP OFF                     |                   |                   |               |
| Serial Port                  |                   |                   |               |
| Baud Rate 9600               |                   |                   |               |
| Data Bits 8 Bits             |                   |                   |               |
| Parity None                  |                   |                   |               |
| Stop Bit 1 Bits              |                   |                   |               |
| Flow None                    |                   |                   |               |
| Serial Interface RS 485      |                   |                   |               |
|                              |                   |                   |               |
|                              |                   | <u>_</u>          |               |
| Show Detail                  |                   | Listview          |               |

้ส่วนประกอบของหน้าต่างหลักแบบ Connect by LAN มีรายละเอียดดังนี้

- ✤ Menu bar แถบรายการคำสั่งต่างๆ
- ✤ Toolbar แถบเครื่องมือและปุ่มคำสั่งต่างๆ
- ✤ Listview แสดงรายชื่อของ Module ที่พบ
- Show Detail แสดงการตั้งค่าต่างๆ ของ Module ที่ถูกเลือกจาก Listview

## 3.1 การค้นหา Module ใน Network

สามารถสั่งให้โปรแกรมทำการค้นหา Module ทั้งหมดที่เชื่อมต่ออยู่ใน Network มีวิธีการค้นหา Module 3 วิธี ดังนี้

- > เลือกที่ Menu bar เลือก Module -> Search Module
- > เลือกที่ Toolbar เลือก Search Module
- > คลิกขวาที่ Listview เลือก 🤇 Search Module

#### WISCO RC33 Manual V3.3.1

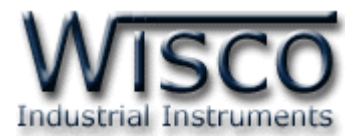

## 3.2 การใช้งาน Menu และ Toolbar ของโหมด Connect by LAN 3.2.1 เมนู File File • ปิดโปรแกรม Exit 3.2.2 เมนู Select Connection Select Connection ●เลือกการเชื่อมต่อผ่านทาง LAN หรือผ่านทาง USB LAN 3.2.3 เมนู Module Module ●ค้นหา Module ทั้งหมดที่เชื่อมต่ออยู่ใน Network Search Module 3.2.4 เมนู Help Help Ø View Help เปิดไฟล์คู่มือการใช้งานโปรแกรม About RC33 Utility แสดง Version ของ Software และProduct รวมทั้งข้อมูล สำหรับติดต่อบริษัท 3.2.5 Toolbar 🗧 🌖 Connect by LAN 🛛 🔍 Search Module หน้าต่างที่เปิดอยู่เป็นการเชื่อมต่อผ่านทาง LAN > Connect by LAN ค้นหา Module ทั้งหมดที่เชื่อมต่ออยู่ใน Network > Search Module 3.2.6 เมนู POP UP เมื่อคลิกขวาภายใน Listview จะปรากฏเมนู POP UP ขึ้นมา มีรายละเอียดดังนี้ ●เปิดหน้าต่าง "Set Config″ เพื่อ ตั้งค่า/อ่านค่า Config Configuration อ่านค่า Config Ο Read Module -:: ๑รีเซ็ต Module Reboot Module Set Default 6 ●นำค่า Confia ที่ทางบริษัทกำหนดมาใช้งาน Search Module ค้นหา Module ทั้งหมดที่เชื่อมต่ออยู่ใน Network WISCO RC33 Manual V3.3.1 Page 21 of 35

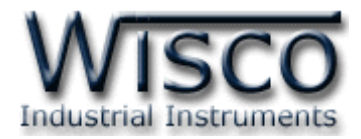

## 4. หน้าต่างหลักแบบ Connect by USB

| 🐣 Wisco RC33 Utility                               |                                       |
|----------------------------------------------------|---------------------------------------|
| Eile Select Connection Module Help                 |                                       |
| 🚦 📌 Connect by USB   🕜 Write 🔇 Read   👯 R          | leboot 🛛 📀 Set Default 🗍 🥒 Disconnect |
| Network Serial Packet Control Operation Mod        | de About                              |
|                                                    |                                       |
| Module Name RC33 MDU1                              |                                       |
| Obtain an IP address automatic                     | sally                                 |
| <ul> <li>Use the following IP address:</li> </ul>  |                                       |
| IP Address: 1                                      | 92.168.10.10                          |
| Subnet mask:                                       | 255 . 255 . 255 . 0                   |
| Default gateway:                                   | 92.168.10.1                           |
|                                                    |                                       |
| Obtain DNS server address au                       | tomatically                           |
| <ul> <li>Use the following DNS server a</li> </ul> | addresses:                            |
| Preferred DNS server: 2                            | 03.144.207.29                         |
| Alternate DNS server: 2                            | 203 . 144 . 207 . 49                  |
|                                                    |                                       |
|                                                    |                                       |

การสั่งให้โปรแกรมทำการเชื่อมต่อกับ RC33 ผ่านทาง USB

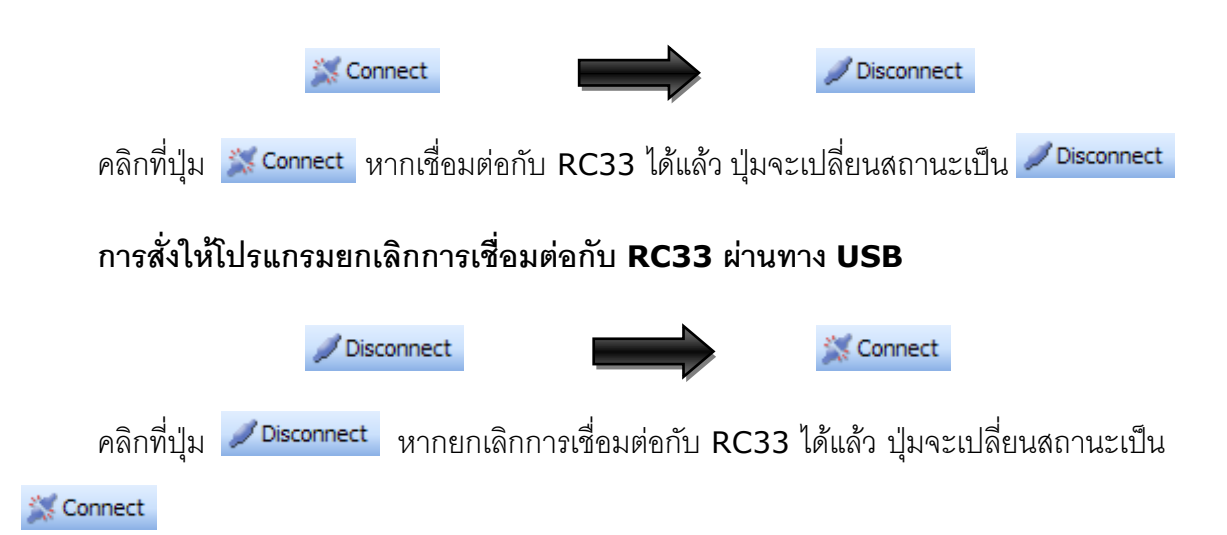

WISCO RC33 Manual V3.3.1

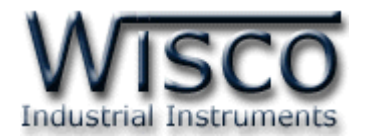

## 4.1 การใช้งาน Menu และ Toolbar ของโหมด Connect by USB

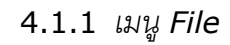

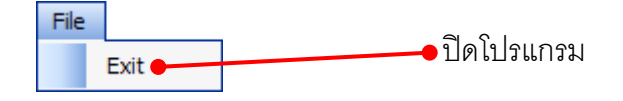

### 4.1.2 เมนู Select Connection

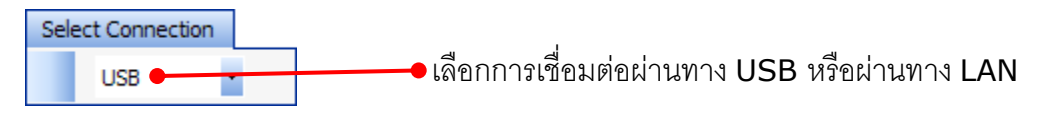

### 4.1.3 เมนู Module

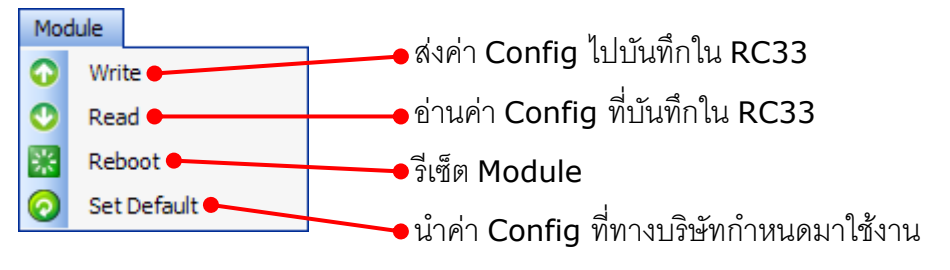

4.1.4 เมนู Help

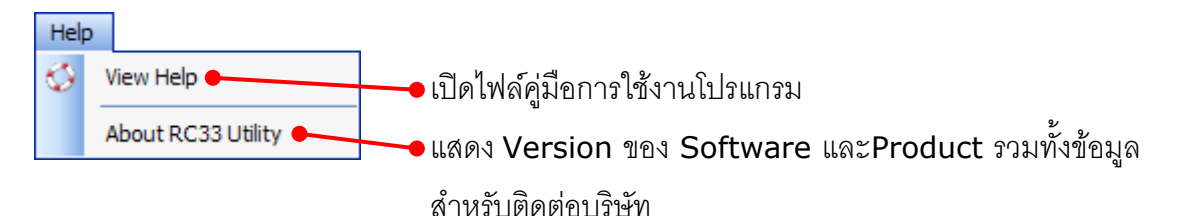

### 4.1.5 Toolbar

| 🕴 🖞 Connect by USB 🛛 🧿 Write 🔇 F | Read 🛛 🞇 Reboot 🛛 🧑 Set Default 🗍 💥 Connect 👘  |
|----------------------------------|------------------------------------------------|
| Connect by USB                   | หน้าต่างที่เปิดอยู่เป็นการเชื่อมต่อผ่านทาง USB |
| > Write                          | ส่งค่า Config ไปบันทึกใน RC33                  |
| > Read                           | อ่านค่า Config ที่บันทึกใน RC33                |
| > Reboot                         | รีเซ็ท Module                                  |
| > Set Default                    | นำค่า Config ที่ทางบริษัทกำหนดมาใช้งาน         |
| > Connect/Disconnect             | ให้ RC33 ทำการเชื่อมต่อหรือยกเลิกการเชื่อมต่อ  |

Page 23 of 35

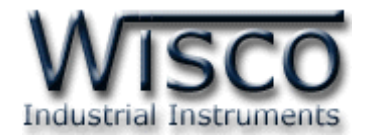

## 5. หน้าต่าง Set Config

หน้าต่าง Set Config เป็นหน้าต่างที่ใช้สำหรับอ่านค่าและตั้งค่าให้กับ RC33 โดยหน้าต่างนี้ จะมี อยู่ในโหมด Connect by LAN และโหมด Connect by USB

## 5.1 หน้าต่าง Set Config ในโหมด Connect by LAN

| twork Serial | Packet Control                        | Operation M    | ode Abo    | ut  |   |  |
|--------------|---------------------------------------|----------------|------------|-----|---|--|
|              |                                       |                |            |     |   |  |
|              |                                       |                |            |     |   |  |
|              | Module Name                           | RC33           |            |     |   |  |
|              |                                       |                |            |     |   |  |
| (            | <ul> <li>Obtain an IP ac</li> </ul>   | idress automa  | atically   |     |   |  |
| (            | 🔵 Use the followi                     | ng IP address  | :          |     |   |  |
|              | P Address:                            |                |            |     |   |  |
|              | Pulanak asalu                         |                |            |     | = |  |
|              | Subnet mask:                          |                | <u> </u>   |     | 4 |  |
|              | Default gateway:                      |                |            |     |   |  |
|              |                                       |                |            |     |   |  |
| (            | Obtain DNS se                         | rver address a | automatica | lly |   |  |
|              | <ul> <li>Use the following</li> </ul> | on DMC control | r addraaa  | -   |   |  |
|              |                                       | ng Dinipiserve |            | 5.  |   |  |
|              | Preferred DNS serv                    | /er:           |            |     |   |  |
|              | Alternate DNS serv                    | 'er:           |            |     |   |  |
|              |                                       |                |            |     |   |  |
|              |                                       |                |            |     |   |  |

สามารถแสดงหน้าต่าง Set Config โดยการคลิกขวาที่รายชื่อ Module ที่ต้องการใน Listview

แล้วเลือก 🐲 Configuration

การทำงานของปุ่มต่างๆ มีรายละเอียดดังนี้

- > ปุ่ม Wite ใช้สำหรับเขียนค่า Config
- > ปุ่ม Read ใช้สำหรับอ่านค่า Config
- > ปุ่ม \_\_\_\_\_ ใช้สำหรับปิดหน้าต่าง "Set Config"

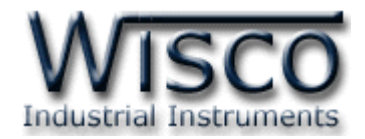

| 🜵 Conne | ct by USB 🛛 🗿 Write 🛛 Read    | Reboot 👩 Set Default 🥖 Disconnect |
|---------|-------------------------------|-----------------------------------|
| Network | Serial Packet Control Operati | ion Mode About                    |
|         |                               |                                   |
|         | Module Name RC33              | 3 MDU1                            |
|         | O Obtain an IP address ar     | Itomaticallu                      |
|         | Obtain an in address at       | tress:                            |
|         |                               | 192 168 10 10                     |
|         | Subnet mask:                  | 255.255.255.0                     |
|         | Default gateway:              | 192.168.10.1                      |
|         |                               |                                   |
|         | 🔘 Obtain DNS server add       | ress automatically                |
|         | - O Use the following DNS     | server addresses:                 |
|         | Preferred DNS server:         | 203 . 144 . 207 . 29              |
|         | Alternate DNS server:         | 203.144.207.49                    |

## 5.2 หน้าต่าง Set Config ในโหมด Connect by USB

- > ปุ่ม ORead ใช้สำหรับอ่านค่า Config
- > ปุ่ม 🙆 write ใช้สำหรับเขียนค่า Config

## 5.3 การตั้งค่าให้กับ RC33 (Set Configuration)

หน้าต่าง Set Config ประกอบด้วย Tab ต่างๆ ได้แก่ Network, Serial, Packet Control,

Operation Mode และ About มีรายละเอียดดังนี้

5.3.1 Tab Network

| etwork S | erial 🛛 Packet Control 🗌 Op             | peration Mode    About |
|----------|-----------------------------------------|------------------------|
|          |                                         |                        |
|          | Module Name                             | RC33                   |
|          | <ul> <li>Obtain an IP addre</li> </ul>  | ess automatically      |
|          | — 🔘 Use the following If                | P address:             |
|          | IP Address:                             | 192 . 168 . 2 . 111    |
|          | Subnet mask:                            | 255 . 255 . 255 . 0    |
|          | Default gateway:                        | 192.168.2.1            |
|          |                                         |                        |
|          | 🔘 Obtain DNS server                     | address automatically  |
|          | <ul> <li>Use the following D</li> </ul> | DNS server addresses:  |
|          | Preferred DNS server:                   | 203 . 144 . 207 . 29   |
|          | Alternate DNS server:                   | 203 . 144 . 207 . 49   |
|          |                                         |                        |

WISCO RC33 Manual V3.3.1

Page 25 of 35

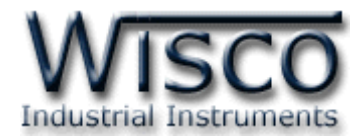

Tab Network กำหนดค่าที่เชื่อมต่อทาง Network มีรายละเอียดดังนี้

- ♦ Module Name ตั้งชื่อให้กับ RC33
- Obtain an IP address automatically กำหนดให้ RC33 รับ IP จาก
   DHCP Server
- ◆ Use the following IP Address กำหนด IP Address ให้กับ RC33 มี รายละเอียดดังนี้
  - IP Address กำหนด IP Address ที่ต้องการ โดย IP จะต้องไม่ซ้ำกับเครื่อง อื่นๆ (ในเครือข่ายเดียวกัน)
  - > Subnet mask กำหนด Subnet Mask ตาม Class ของ IP
  - Default gateway กำหนด IP Address ของเครื่องที่ทำหน้าที่เป็นทางผ่าน ข้อมูลไปสู่เครือข่ายอื่นๆ
- Obtain DNS server address automatically กำหนดให้ RC33 รับ
   IP จาก DNS Server หลัก
- ◆ Use the following DNS server address กำหนด Domain Name Server ให้กับ RC33 มีรายละเอียดดังนี้
  - Preferred DNS server กำหนด IP Address ของเครื่องที่ทำหน้าที่เป็น DNS Server
  - > Alternate DNS server กำหนด IP Address ของเครื่องที่ทำหน้าที่เป็น DNS Server สำรองในกรณีที่ไม่สามารถเชื่อมต่อกับ Preferred DNS server

Page 26 of 35

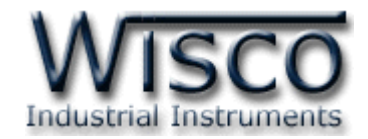

#### 5.3.2 Tab Serial

| Network Seria | Packet Control Opera | tion Mode About   |  |
|---------------|----------------------|-------------------|--|
|               |                      |                   |  |
|               |                      |                   |  |
|               | Baud Rate            | 9600 💌            |  |
|               | Data Bits            | 8 Bit 💌           |  |
|               | Parity               | None 💌            |  |
|               | Stop Bit             | 1 Bit 💌           |  |
|               | Flow                 | None 💌            |  |
|               | Serial Interface     | RS-485 💌 🗹 RS-232 |  |
|               |                      |                   |  |
|               |                      |                   |  |

Tab Serial กำหนดค่าที่เชื่อมต่อทาง Serial มีรายละเอียด ดังนี้

- ◆ Baud Rate กำหนดความเร็วในการสื่อสาร (4800, 9600, 19200, 38400, 57600, 115200)
- Parity กำหนด Parity (None, Odd, Even)
- ✤ Stop Bit กำหนดบิตหยุด (1 Bit, 2 Bit)
- Flow กำหนด Flow Control (None, XOnXOff, Hardware)
- ♦ Serial Interface กำหนดชนิดของพอร์ต Serial (RS-422, RS-485)

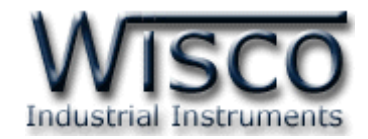

#### 5.3.3 Tab Packet Control

| Network Serial Packet Control Operation Mode About |
|----------------------------------------------------|
|                                                    |
| V Evable Backet Length 20 📤 butes (20, 1024)       |
|                                                    |
| 🗹 Enable Force Transmit 🛛 100 🔶 msec (10 - 65535)  |
| Enable Delimiter Control                           |
| Delimiter                                          |
| Delimiter Use 💿 Delimiter 1 🔿 Delimiter 1 & 2      |
| Delimiter 1 (Hex) D 🗘 (00 - FF)                    |
| Delimiter 2 (Hex) A 🗢 (00 - FF)                    |
| Strip Delimiter Used 🗸                             |
|                                                    |
|                                                    |
|                                                    |

้กำหนดรูปแบบการส่ง Packet ของข้อมูล มีรายละเอียดดังนี้

- ♦ Enable เปิด /ปิด การใช้งานของฟังก์ชันต่างๆ
- Packet Length กำหนดจำนวนของข้อมูลแต่ละแพ็คที่ต้องการส่ง เมื่อมีข้อมูล เข้ามาทาง Serial Port ครบจำนวน (Packet Length) ที่กำหนดไว้ Module จะตัดข้อมูลตามจำนวนที่ระบุไว้แล้วแพ็คส่งออกไปยัง Network (20-1024 byte)
- Force Transmit กำหนดเวลาที่ต้องการส่งข้อมูลที่ค้างอยู่ใน Buffer ออกไป เมื่อข้อมูลที่รับเข้ามานั้นได้ขาดช่วงครบเวลาตามที่กำหนด (Force Transmit) โดยไม่สนใจว่าข้อมูลที่ได้รับเข้ามานั้นจะครบตามจำนวน Packet Length หรือไม่ (10 - 65535 millisec)
- ◆ Delimiter Control กำหนดอักขระปิดท้าย โดย Module จะพิจารณาข้อมูลที่ ได้รับเข้ามาทาง Serial Port เมื่อมีอักขระปิดส่งเข้ามา จะทำให้ Module ทราบว่า ข้อมูลชุดที่ได้รับมานั้นหมดแล้ว Module จะนำข้อมูลที่ได้รับจาก Serial Port ที่ ถูกเก็บไว้ใน Buffer ตั้งแต่แรกจนถึงตำแหน่งอักขระปิดท้ายมาทำการแพ็คข้อมูล และส่งออกไปยัง Network ดังนี้
  - > Delimiter Use กำหนดจำนวนอักขระปิดท้าย
  - Delimiter 1 (Hex) กำหนดอักขระปิดท้ายตัวที่ 1 โดยกำหนดเป็นรหัส ASCII (00-FF)

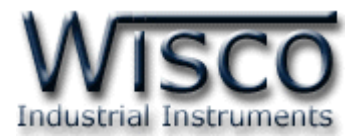

- Delimiter 2 (Hex) กำหนดอักขระปิดท้ายตัวที่ 2 โดยกำหนดเป็นรหัส ASCII (00-FF)
- Strip Delimiter กำหนดให้นำอักขระปิดท้ายแพ็ครวมส่งไปพร้อมกับข้อมูล หรือไม่
  - Used ตัดอักขระปิดท้ายออก โดยแพ็คข้อมูลส่งไปอย่างเดียว
  - Not Used นำอักขระปิดท้ายแพ็ครวมกับข้อมูลส่งไปด้วย

### 5.3.4 Tab Operation Mode

กำหนดโหมดที่ใช้ในการสื่อสารผ่านทาง Network มี 3 โหมด ได้แก่ UDP, TCP

(Client) ແລະ TCP (Server)

## • โหมด UDP

| etwork Serial Packet Contr<br>Operation Mode UDP | ol Oper | ation Mo | de 🗛 | bout               |      |   |
|--------------------------------------------------|---------|----------|------|--------------------|------|---|
| Local listen port                                | 501     | \$       |      | Number of connecti | on 4 | * |
| UDP Mode                                         |         |          |      |                    |      |   |
| 1: Destination IP Address                        | 192 . 1 | 68.0     | . 24 | Remote Port        | 1000 | * |
| 2: Destination IP Address                        | 192 . 1 | 68.0     | . 24 | Remote Port        | 2000 | * |
| 3: Destination IP Address                        | 192.1   | 68.0     | . 24 | Remote Port        | 3000 | * |
| 4: Destination IP Address                        | 192 . 1 | 68.0     | . 24 | Remote Port        | 4000 | * |
|                                                  |         |          |      |                    |      |   |
|                                                  |         |          |      |                    |      |   |

จะประกอบด้วย Source และ Destination มีรายละเอียดดังนี้

- ✤ Local listen port กำหนดพอร์ตที่จะเปิดคอยไว้ เพื่อรอการ Connect เข้ามา
- ♦ Number of connection กำหนดจำนวน Connection ที่ใช้งาน (1-4)
- ♦ Destination IP Address ระบุหมายเลข IP ของเครื่องปลายทาง
- ♦ Remote Port ระบุ Port ของเครื่องปลายทาง

Page 29 of 35

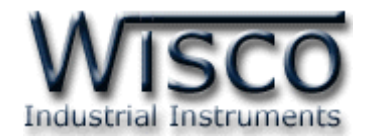

## • โหมด TCP(Client)

| twork Serial Packet Control Operation Mode About |                |                   |           |
|--------------------------------------------------|----------------|-------------------|-----------|
| Operation Mode                                   | TCP (Client) 🔽 |                   |           |
|                                                  |                | Number of connect | otion 4 💌 |
| Remote                                           |                |                   |           |
| IP / HostName                                    | 192.168.0.20   | Port              | 1000 🜲    |
| 2: IP Address                                    | 192.168.0.30   | Port              | 2000      |
| 3: IP Address                                    | 192.168.0.40   | Port              | 3000      |
| 4: IP Address                                    | 192.168.0.50   | Port              | 4000 📚    |
|                                                  |                |                   |           |
|                                                  |                |                   |           |

Module จะมีสถานะเป็น Client จะต้องทำการเชื่อมต่อกับเครื่อง Server ที่เปิดพอร์ต คอยไว้ รอให้ Module ทำการเชื่อมต่อเข้ามา มีรายละเอียดดังนี้

- ♦ Connection Control กำหนดให้เริ่มทำการเชื่อมต่อเมื่อใด มีดังนี้
  - > PowerUp กำหนดให้ทำการเชื่อมต่อเมื่อ Module เปิดเครื่อง
  - DataArrival กำหนดให้ทำการเชื่อมต่อเมื่อได้รับข้อมูลเข้ามาทางพอร์ต
     Serial
- Number of connection กำหนดจำนวน Connection ที่ใช้งาน (1-4)
- ♦ IP/HostName ระบุชื่อ Host หรือ IP Address ของเครื่อง Server
- ♦ Port ระบุพอร์ตที่เครื่อง Server เปิดรออยู่ (1~65535)
- ◆ Idle Time กำหนดเวลาที่ต้องการปิดพอร์ตเมื่อไม่มีการส่งข้อมูล โดยเริ่มจับเวลา ตั้งแต่รับข้อมูลล่าสุดเข้ามา

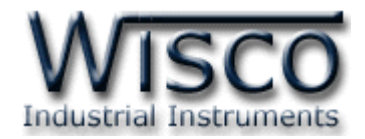

## โหมด TCP(Server)

| Operation Mode TCP ( | Server) 🔽 | Nu    | mber of S | erver: 4 | <b>~</b> |
|----------------------|-----------|-------|-----------|----------|----------|
| Server               |           |       |           |          |          |
| 1 : Idle Time        | 1000 😂    | mSec. | Port      | 1000 😂   |          |
| 2: Idle Time         | 1000 😂    | mSec. | Port      | 2000 🛟   |          |
| 3: Idle Time         | 1000 😂    | mSec. | Port      | 3000 🛟   |          |
| 4 : Idle Time        | 1000 😂    | mSec. | Port      | 4000 😂   |          |
|                      |           |       |           |          |          |

Module จะมีสถานะเป็น Server โดยจะเปิดพอร์ตรอการ Connect เข้ามาของเครื่อง Client โดยมีรายละเอียดดังนี้

- ♦ Number of Server กำหนดจำนวนเครื่อง Server ที่ใช้งาน (1-4)
- Idle Time กำหนดเวลาที่ต้องการปิดพอร์ตเมื่อเครื่อง Client ไม่มีการเชื่อมต่อ เข้ามาหลังจากที่ได้ทำการ Connect แล้ว โดยเริ่มจับเวลาตั้งแต่รับข้อมูลล่าสุดเข้า มา
- ✤ Port กำหนดพอร์ตที่จะเปิดคอยไว้ รอการ Connect เข้ามาของเครื่อง Client

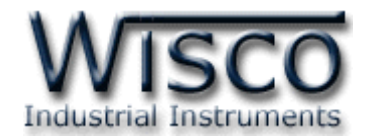

#### 5.3.5 **Tab About**

| Vetwork Serial | Packet Control Operati | on Mode About               |  |
|----------------|------------------------|-----------------------------|--|
|                |                        |                             |  |
|                |                        |                             |  |
|                | Module Name            | RC33                        |  |
|                | Hardware Version       | V1.1.1                      |  |
|                | MacAddress             | 00 : 50 : C2 : 3D : 41 : 69 |  |
|                | Serial Number          | 0001                        |  |
|                |                        |                             |  |
|                |                        |                             |  |
|                |                        |                             |  |

แสดงข้อมูลของ Module มีรายละเอียดดังนี้

- \* Module Name แสดงชื่อของ Module
- Hardware Version แสดงเวอร์ชั่นของ Module
- MacAddress แสดงหมายเลขประจำเครื่องของ Module
- \* Serial Number แสดงเลข Serial Number ของ Module

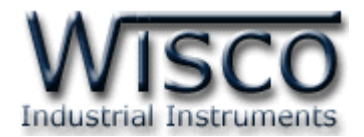

## ภาคผนวก

## A.วิธีแก้ปัญหาเมื่อติดตั้ง USB Driver ไม่ได้ (Windows 8, 8.1)

ในกรณีที่ทำการติดตั้ง USB Driver ไม่ได้นั้น (สำหรับ Windows 8 หรือ Windows 8.1) ให้ทำ

การปิดลายเซ็นของ Driver มีขั้นตอนดังนี้

- 1) กดปุ่ม Windows () + R ที่ Keyboard เพื่อเปิดหน้าต่าง "Run"
- 2) พิมพ์ "Shutdown/r/o" ในช่อง Open และกดปุ่ม 🦲 ок

|               | Run ×                                                                                                   |
|---------------|----------------------------------------------------------------------------------------------------|
|               | Type the name of a program, folder, document or Internet<br>resource, and Windows will open it for you. |
| <u>O</u> pen: | shutdown /r /o v                                                                                        |
|               | OK Cancel <u>B</u> rowse                                                                                |

3) Windows จะแสดงข้อความ "You're about to be signed out" ให้กดปุ่ม Close

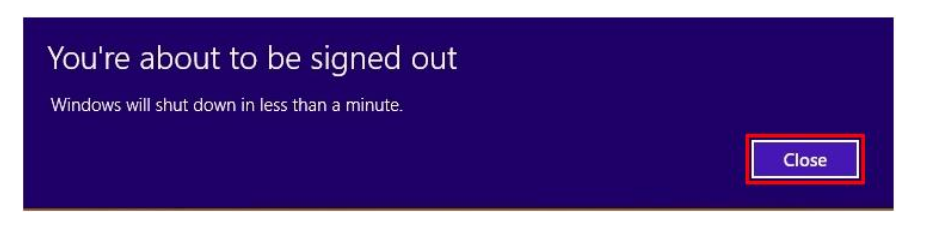

4) เมื่อ Windows ทำการ Restart แล้วให้คลิกเลือกที่ "Troubleshoot"

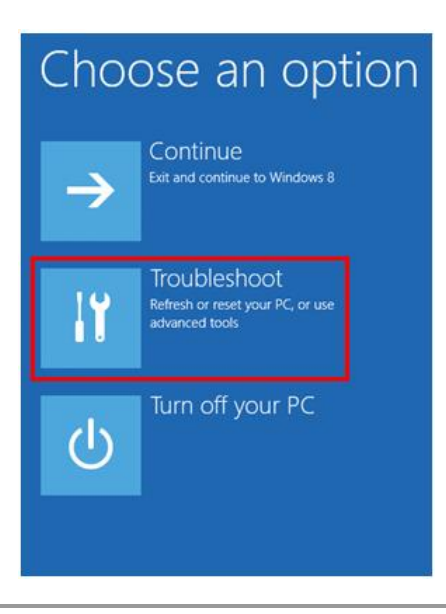

WISCO RC33 Manual V3.3.1

Page 33 of 35

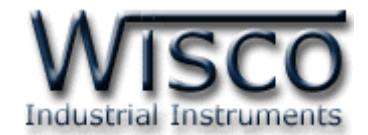

5) คลิกเลือกที่ "Advance Option" และที่หน้าต่าง "Advance Option" ให้คลิกเลือก

#### "Startup Settings"

| © Troubleshoot                                                                                                    | <ul> <li>Advanced options</li> </ul>                                                                                           |
|----------------------------------------------------------------------------------------------------|----------------------------------------------------------------------------------------------------|
| Refresh your PC<br>If your PC isn't running well, you can<br>refresh it without losing your files                                                                                                    | System Restore<br>Use a restore point recorded on your<br>PC to restore Windows Command Prompt for<br>advanced troubleshooting |
| Reset your PC<br>If you want to remove all of your files,<br>you can reset your PC completely                                                                                                    | System Image<br>Recovery<br>Recover Windows using a specific<br>system image file                                              |
| Advanced options     Š     S     S | Automatic Repair<br>Fix problems that keep Windows from<br>loading                                                             |
| 6) จากนั้นกดปุ่ม Restart                                                                                                    |                                                                                                    |
| € Start                                                                                                    | up Settings                                                                                                    |
| Restart to<br>Enable low-ress<br>Enable debugg<br>Enable boot log<br>Enable Safe Mo                                                                                                    | change Windows options such as:<br>Nution video mode<br>Ing mode<br>Iging<br>Ide                                               |
| <ul> <li>Disable driver s</li> <li>Disable early-la</li> <li>Disable automa</li> </ul>                                                                                                    | gnature enforcement<br>unch anti-malware protection<br>tic restart on system failure                                           |
|                                                                                                    | Restart                                                                                                    |

## Startup Settings

Press a number to choose from the options below: Use number keys or functions keys FI-F9. 1) Enable debugging 2) Enable boot logging 3) Enable low-resolution video 4) Enable Safe Mode 5) Enable Safe Mode with Networking 6) Enable Safe Mode with Command Prompt 7) Disable driver signature enforcement 8) Disable early launch anti-malware protection 9) Disable automatic restart after failure Press F10 for more options 7) หลังจาก Restart แล้วที่หน้าต่าง "Startup Settings"

ให้กดปุ่ม F7 หรือกดปุ่มหมายเลข 7 ที่ Keyboard เพื่อ ทำการเลือกหัวข้อที่ 7 "Disable driver signature enforcement"

8) เครื่องคอมพิวเตอร์จะทำการ Restart อีกครั้ง หลังจากนั้น

ให้ทำการติดตั้ง USB Driver อีกครั้ง

Press F10 for more options Press Enter to return to your operating system

#### Page 34 of 35

#### WISCO RC33 Manual V3.3.1

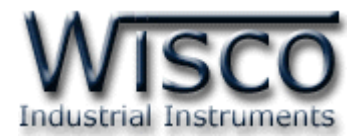

## B. การเชื่อมต่อผ่านทางระบบ Internet

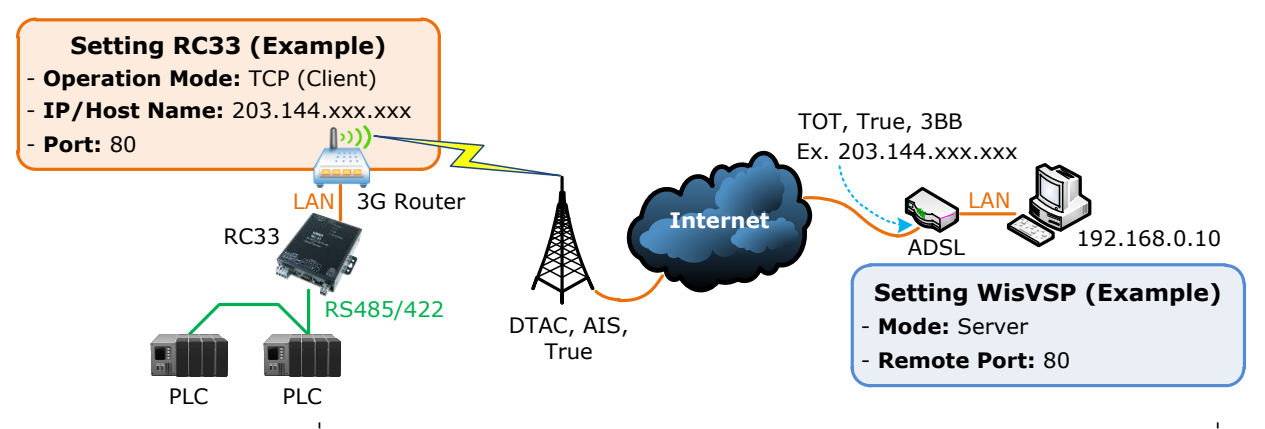

จากรูป แสดงการสื่อสารระหว่าง RC33 กับโปรแกรมจำลอง Comm. Port (WisVSP) บนเครื่อง คอมพิวเตอร์ โดยเครื่องคอมพิวเตอร์จะต้องติดตั้งโปรแกรม WisVSP และกำหนดค่า Port Forward ให้กับ Router รวมถึงปิด Firewall หรือกำหนดให้โปรแกรม Firewall ยอมให้ RC33 ทำการเชื่อมต่อ กับเครื่องคอมพิวเตอร์ (เครื่องคอมพิวเตอร์ควรทำการ Fix IP Address เพื่อป้องกันไม่ให้หมายเลข IP เปลี่ยนแปลง) สำหรับ RC33 นั้น จะต้องเชื่อมต่อกับ ADSL หรือ 3G Router เพื่อทำให้ RC33 เชื่อมต่อ กับระบบ Internet ได้ มีรายละเอียดดังนี้

- ✤ ที่โปรแกรม WisVSP ทำการกำหนดหมายเลข Comm. Port ที่ต้องการใช้งานขึ้นมา โดย กำหนดเป็นโหมด Server และกำหนดหมายเลขของ Remote Port เพื่อรอให้ RC33 ทำการ เชื่อมต่อ ตัวอย่างเช่น กำหนดให้ทำงานในโหมด Server, Comm. Port: 6, Remote Port: 80 เป็นต้น
- กำหนดค่า Port Forward ให้กับ Router โดยการนำหมายเลข IP Address ของเครื่อง คอมพิวเตอร์ และหมายเลข Remote Port ที่กำหนดไว้ในโปรแกรม WisVSP ไปตั้งค่า
- ระบุข้อมูลของเครื่อง Server ให้กับ RC33 โดยจะต้องระบุหมายเลข IP ที่ออกอินเตอร์เน็ตได้ ของทางฝั่งเครื่อง Server (203.144.xxx.xxx ที่ได้จากผู้ให้บริการอินเตอร์เน็ตต่างๆ) หรือ Host Name และระบุหมายเลข Remote Port (80) ที่เครื่อง Server เปิดรอไว้

สำหรับ IP ที่ออกอินเตอร์เน็ตของทางฝั่งเครื่อง Server นั้น อาจมีการเปลี่ยนแปลงเนื่องจาก Reset

Router, ปิด/เปิด Router ฯลฯ ทำให้ RC33 ไม่สามารถสื่อสารกับเครื่องคอมพิวเตอร์ Server ได้ สามารถแก้ไขได้โดยการ Fix IP (ติดต่อขอ Fix IP กับผู้ให้บริการอินเตอร์เน็ต) หรือสมัคร DDNS Server (เปลี่ยนจาก IP เป็น Host Name เช่น wisco.dyndns.info)

#### Edit: 21/03/2022

WISCO RC33 Manual V3.3.1

Page 35 of 35